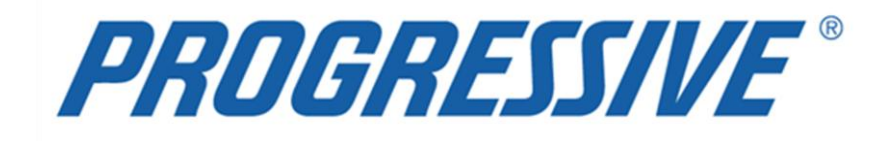

# *iSupplier Portal* Claims Network Shops Procedures Manual

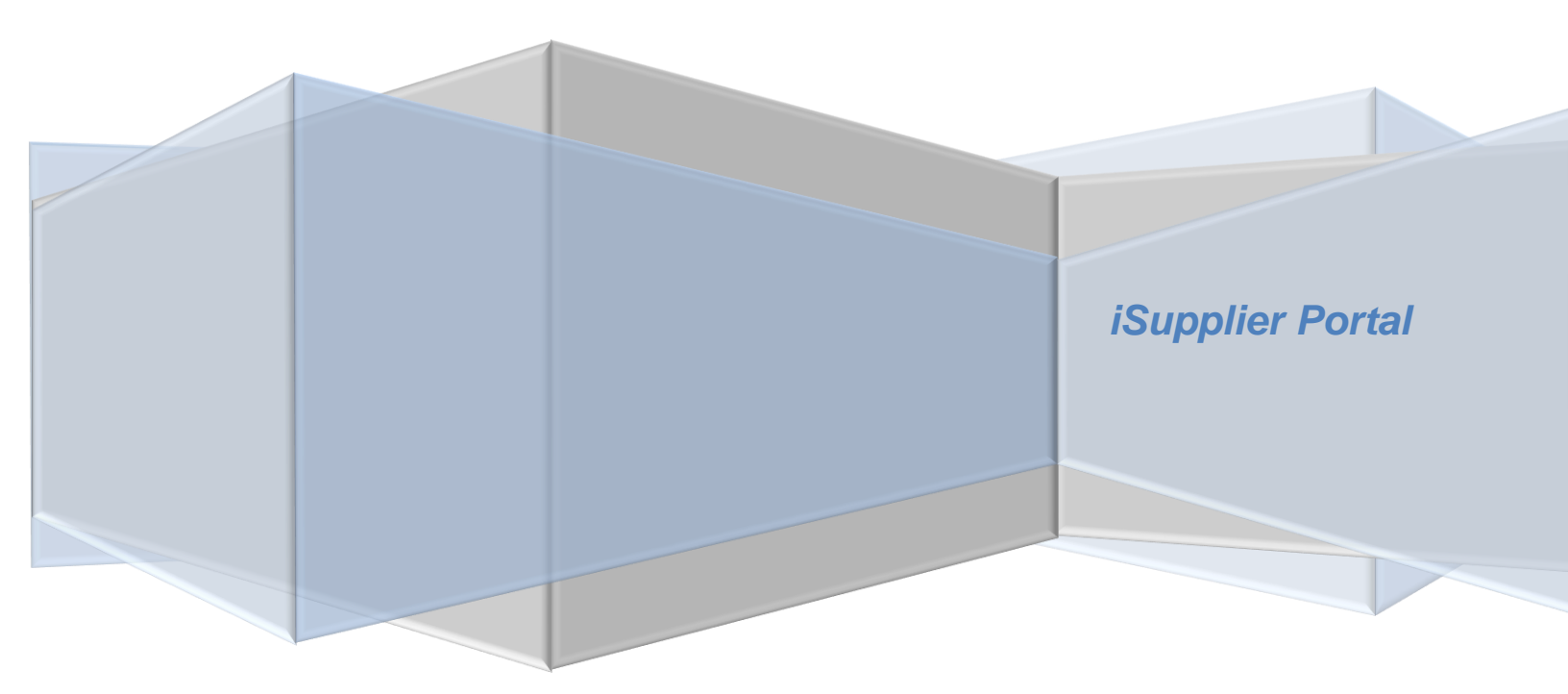

# **PROGRESSIVE**°

## Claims Network Shops Procedures Manual

| Overview<br>Introduction                       | 2<br>2 |
|------------------------------------------------|--------|
| General Information                            | 3      |
| Supplier Privacy                               | 4      |
| Navigation Tips                                | 7      |
| Supplier Login                                 | 8      |
| iSupplier Homepage                             | 9      |
| Notifications                                  | 9      |
| Homepage Links                                 | 9      |
| Actions by Tab                                 | 10     |
| View Supplier Details                          | 11     |
| View Address Book Detail                       | 12     |
| Add/Delete User                                | 13     |
| Sample Add/Delete User Form                    | 14     |
| Add/Remove Address                             | 15     |
| Change/Correct Address                         | 16     |
| View Invoices                                  | 18     |
| Export Invoice Search Results                  | 19     |
| View Payments                                  | 21     |
| Export Payment Search Results                  | 22     |
| Supplier Entry of Banking Information          | 25     |
| Entering a New Bank Account                    | 25     |
| Routing Number Exists                          | 25     |
| Routing Number Does Not Exist                  | 27     |
| Add Bank to Address Using Existing Bank        | 29     |
| View Bank Account                              | 32     |
| Inactivate Bank Account for a Specific Address | 33     |
| View Bank Account Address Assignments          | 35     |
| Sample of Claims EFT Notification of Deposit   | 36     |
| Proof of Insurance Deliverable Notices         | 37     |
| Responding to the Deliverable                  | 37     |
| Correcting the Deliverable                     | 39     |
| Contacts Directory                             | 40     |
| Business Classifications                       | 41     |
| Products and Services                          | 42     |
| Self –Service Password Reset                   | 44     |
| Troubleshooting                                | 46     |
| Internet Browser Issues                        | 46     |
| Progressive PDF Files                          | 46     |

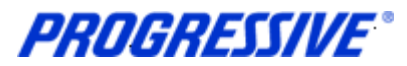

# Overview

## Introduction

Progressive will be eliminating most paper claim draft payments and will begin paying our Suppliers by Electronic Funds Transfer (EFT). EFT is where payments for goods or services are sent directly to your bank account. There is no need to wait for the check to clear. Other benefits include:

- Fewer paper payments and less paperwork to process
- EFT confirmation by e-mail
- Ease in payment/accounting reconciliation through iSupplier

#### What is iSupplier?

iSupplier is a self-service, web based application that can be accessed through a secure interface with Progressive. iSupplier will allow you to manage your bank account information with Progressive and view payment remittance information. iSupplier will be the primary way that you will be able to answer the following questions:

- What has been ordered from Progressive?
- When did I invoice Progressive?
- How much was I paid?
- When was I paid?
- What was I paid for?
- Who from my company has access to iSupplier?

iSupplier allows Progressive to provide added security regarding your bank account and other private data. By using iSupplier, your information will not be shared with other persons or companies. We limit access to your information and use safeguards to protect it. We restrict access to your non-public personal information to our employees who must use it to provide a service. Our employee use of the information is limited by law and written agreements where appropriate. In addition, our employees are also required to adhere to high standards of ethics and integrity in performing their jobs as documented in Progressive's employee code of conduct. Progressive's Claims personnel will not have access to your bank account information. These security measures help ensure that your data is secured and encrypted.

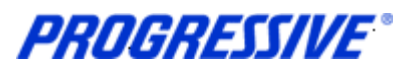

# **General Information**

The intent of this manual is to act as a desk top assistant or user guide for the iSupplier application.

Any questions can be directed to the Progressive iSupplier Support Team by phone or email.

Hours of Operation: Monday through Friday, 8:00am - 5:30pm EST.

External Phone Number: 1-877-616-7473

Fax Number: 440-603-5560

By E-mail: <a href="mailto:isuppliersupport@progressive.com">isuppliersupport@progressive.com</a>

The iSupplier System is available 24/7. The system will prompt you to change your password every 120 days.

Address:

Progressive Casualty Insurance Company Attention: Supplier Maintenance PO Box 94505 Cleveland, OH 44101

The following information is available at <a href="http://progressive.com/Suppliers/Suppliers.aspx">http://progressive.com/Suppliers/Suppliers.aspx</a>

- iSupplier User Guide
- FAQ's
- Add/Delete User form

PROGRESSIVE®

**Claims Network Shops Procedures Manual** 

# **Supplier Privacy**

Clicking on the Privacy Statement from the home page will take you to the document outlined below which explains Progressive's privacy practices.

| PRU           | IGR        | ESS         | IVE"        | iSupplier Portal                |                      |                |           |                |               | -                                                |
|---------------|------------|-------------|-------------|---------------------------------|----------------------|----------------|-----------|----------------|---------------|--------------------------------------------------|
|               |            |             |             |                                 |                      |                | <b>^</b>  | Navigator 🔻    | 😪 Favorites 🔻 | Home Logout Personalize Page                     |
| Home 0        | orders     | Admin       | Finance     |                                 |                      |                |           |                |               |                                                  |
| Need help?    | Send an    | email to iS | upplierSupp | ort@progressive.com or call the | iSupplier Support To | eam at 1-877-6 | 516-7473. |                |               |                                                  |
|               | Notifica   | ations      |             |                                 |                      |                |           |                | Payments      |                                                  |
|               |            |             |             |                                 |                      |                |           | Full List      | Payments      | ()                                               |
| Subje         | ct         |             |             |                                 |                      | Da             | ite       |                |               |                                                  |
| No resu       | ults found | 1.          |             |                                 |                      |                |           |                |               |                                                  |
|               |            |             |             | /                               |                      |                |           |                |               |                                                  |
| About this Pa | age F      | Privacy St  | atement     | Но                              | me Orders Admi       | n Finance H    | ome Logo  | ut Personalize | Page          | Copyright (c) 2008, Oracle. All rights reserved. |

#### About this notice

Your privacy is important to us. This explains Progressive's privacy practices for Suppliers of Progressive who utilize this site. Different privacy policies may apply to Web sites owned or offered by Progressive. This Web site is owned and operated by Progressive Casualty Insurance Company, 6300 Wilson Mills Road, Mayfield Village, OH 44143.

#### What information do you collect about me?

This site allows you to submit and update information, such as you and/or your company's name, address, bank, and bank account number, so that we may facilitate the electronic payment of funds that we owe you for services you have provided to us. We only collect this information if you choose to provide it to us.

#### Who might get information about me from Progressive?

We will not share the information that you provide through this site, other than as follows: to the bank to whom you have authorized us to make payment; to service providers that help us fulfill the electronic fund transfer; and as required to cooperate with law enforcement or regulatory (including, but not limited to, tax) authorities, detect or prevent fraud, comply with legal process or court orders, and as otherwise required or permitted by law.

#### How do you protect my information?

We restrict access to your information that you provide through this site to our employees and others who we feel must use it to facilitate the electronic payment of funds. Their use of the information is limited by law, our employee code of business conduct and ethics, and written agreements where appropriate. We also maintain physical, electronic and procedural safeguards to protect this information.

#### TERMS AND CONDITIONS FOR USE OF THIS SITE

Your use of this site is expressly conditioned on your acceptance of the terms and conditions below. By using this site, you signify your assent to these Terms and Conditions and agree to be bound thereby. If you do not agree with any part of the following Terms and Conditions, you must not use this site.

The Terms and Conditions may be modified by Progressive from time to time. Continued use of this site by you will constitute your acceptance of any modifications to the Terms and Conditions, so it's wise to check this page regularly. You can access the Terms and Conditions any time from the bottom of any page on this site. Your failure to follow the rules herein, whether listed below or in supplemental notices posted at various times on this page, may result in termination of your access to this site, in addition to Progressive's other remedies.

**PROGRESSIVE**\*

## **Claims Network Shops Procedures Manual**

#### Use of This Website

The purpose of this site is to facilitate the electronic payment of funds that we owe you for services you have provided to us. You agree not to disrupt, modify or interfere with this site, or impede or interfere with others' use of this site, or its associated software, hardware and servers in any way. You further agree not to alter or tamper with any information on or associated with this site. This site and the content provided in this site, including the text, graphics, button icons, and data compilations, may not be copied, reproduced, republished, uploaded, posted, transmitted or distributed without the written permission of Progressive, except that you may display and print the materials presented on this site for the specific business purpose set forth herein. Systematic retrieval of data or other content from this site to create or compile, directly or indirectly, a collection, compilation, database or directory, without prior written permission from Progressive, is prohibited.

#### Password/PIN

This site is a restricted use site, requiring the use of a password and/or personal identification number (PIN) for access. Unauthorized use of or access to any restricted area is strictly prohibited. Actual or attempted unauthorized use of or access to such areas may result in criminal and/or civil prosecution. Attempts to access such areas without proper authorization may be viewed, monitored and recorded and any information obtained may be given to law enforcement agencies in connection with any investigation or prosecution of possible criminal and/or unlawful activity on this system. If you are not an authorized user of such areas or do not consent to continued monitoring, you should not attempt to access such areas.

You are responsible for maintaining the confidentiality of your password and/or PIN. You agree to accept responsibility for all activities that occur under your Password/PIN. Progressive is not liable for any unauthorized access to your personal information that is not the direct result of gross negligence on the part of Progressive. You will notify Progressive immediately if you believe someone else has obtained your password/PIN or any unauthorized access under your account has occurred or may occur. Progressive may block access to your password/PIN without prior notice if we believe your password/PIN is being used by someone other than you, if any unauthorized access to your personal information has occurred or may occur, or for other reasons, including, without limitation, system upgrades and/or modifications.

#### Copyright/Trademark

Except where otherwise indicated, all materials contained in this Web site are the copyrighted property of Progressive Casualty Insurance Company, its affiliated companies and/or third party licensors. The Progressive logo, all other service marks, and the names of various products and services described within are service marks of Progressive Casualty Insurance Company and/or its affiliated companies (collectively Progressive). Progressive reserves all rights to its intellectual property. Any materials printed or downloaded from this site shall retain all copyright and other proprietary notices in the same form and manner as on the original.

You are not authorized to use any portion of this site or any other intellectual property of Progressive on any other Web site, in the meta-tags of any other Web site or in any other materials. You may not modify, publish, reproduce, republish, create derivative works, copy, upload, post, transmit, distribute, or otherwise use any of this site's content (except as permitted herein) or frame this site within any other Web site.

#### **Disclaimer of Warranty**

This site (including all information and materials contained on this site) is provided as is and as available without warranties of any kind either express or implied. Progressive disclaims all warranties, express or implied, with respect to this site, including, but not limited to, implied warranties of merchantability, fitness for a particular purpose, non-infringement of third party rights, and those arising by statute or otherwise in law or from a course of dealing or usage of trade. Progressive does not warrant that the operation of this site will be uninterrupted or error-free, that any defects will be corrected, or that this site or the server that makes it available are free of viruses or other harmful components. Progressive does not warrant or make any representations regarding the accuracy, completeness, currency or reliability of this site, any of the information or materials found on this site, or the use of the use of the information or materials in this site. Progressive disclaims any warranty or representation that this site, its servers or any

e-mail sent from Progressive are free of viruses or other harmful components. Applicable law may not allow the exclusion of implied warranties, so the above exclusion may not apply to you.

Revised 6-2013

**PROGRESSIVE**°

#### Limitation of Liability

Progressive assumes no responsibility for, and shall not be liable for, any damages to, or viruses that may infect, your computer equipment or other property on account of your access to or use of this site or your downloading of any materials or data from the site. In no event shall Progressive be liable for any indirect, incidental, consequential, special, exemplary or punitive damages of any kind (including but not limited to lost profits or lost opportunity), whether based in contract, tort, strict liability, or otherwise, which arises out of or is in any way connected with (i) any use of this site or content found herein, (ii) any failure or delay (including but not limited to the use of or inability to use any component of this site), or (iii) the performance or non-performance by Progressive, even if Progressive has been advised of the possibility of such damages.

#### Jurisdiction/Enforceability

Use of this site shall be governed by and construed in accordance with the laws of the State of Ohio without giving effect to any principles of conflict of laws. Any dispute concerning this site or these Terms and Conditions shall be subject to the exclusive venue of a court of competent jurisdiction in Cuyahoga County, Ohio. Your use of this site constitutes your express consent to the personal jurisdiction of such courts for the purpose of resolving any such dispute. Should any provision of these Terms and Conditions of use be held invalid, unlawful or for any reason unenforceable, then the invalid, unlawful or unenforceable provision shall be severable from the remaining provisions. Such invalid, unlawful or unenforceable provision shall not affect the validity or enforceability of the remaining provisions.

#### Indemnification

You agree to defend and indemnify Progressive, including all corporate affiliates, and their respective officers, directors, employees and agents from and against any claim, cause of action or demand, including without limitation reasonable legal and accounting fees, brought by or on your behalf or by third parties as a result of your breach of these Terms and Conditions.

#### **Attorney's Fees**

In the event Progressive takes legal action against you in order to enforce, protect or defend any of its rights pursuant to these Terms and Conditions and prevails, you agree to pay all reasonable costs and fees incurred by Progressive, including but not limited attorneys' fees, in addition to any other relief to which Progressive may be entitled.

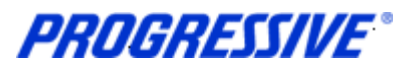

# **Navigation Tips**

The following information will assist you while navigating through iSupplier.

#### Back Button

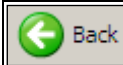

Do not use the Back button on your browser. This can cause errors in the application.

#### lcons

An asterisk {\*} prior to a field name indicates that the field is required and must be populated with the information requested.

| Bank Account |               |                  |  |
|--------------|---------------|------------------|--|
|              | $\rightarrow$ | * Account Number |  |

The pencil icon allows you to make field updates.

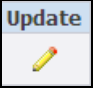

Click on the calendar icon to select a date.

| Start Date  | End Date |  |  |
|-------------|----------|--|--|
| 26-Feb-2013 |          |  |  |

The magnifying glass icon allows you to search a field for a list of values. If you know the field value, begin typing it and click the tab key. The field will populate. If you do not know the value, click the magnifying glass icon. The Search and Select screen will populate. Click Go for the list of values. Click Quick Select to populate the <u>value in</u> the field.

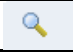

[%] Use the percent sign % to perform a search with incomplete information.

Example: To search for Jim Smith, type either: Jim% or %Smith. We refer to this functionality as a Wildcard search.

**PROGRESSIVE** Claims Network Shops Procedures Manual

# Supplier Login

You will receive an e-mail from Progressive that contains the URL to iSupplier, containing the subject line: FYI: Progressive Insurance Supplier Collaboration Network: Confirmation of Registration.

1. Click on the log on link within the email.

|                                                                       | Workflow Mailer EBSQ04<br><system_wrkf_notifications@progress<br>[%none number: NA<br/>04/24/2013 03:03 PM<br/>Please respond to<br/>System_WRKF_Notifications@<br/>Progressive com</system_wrkf_notifications@progress<br>                                      | ive.com><br>CC<br>bcc<br>Subject                                                                                       | STEVEN TYLER <steven@yahoo.com>  FYI: Progressive Insurance Supplier Collaboration Network: Confirmation of Registration</steven@yahoo.com>                                                                           |
|-----------------------------------------------------------------------|----------------------------------------------------------------------------------------------------|----------------------------------------------------------------------------------------------------|----------------------------------------------------------------------------------------------------|
| Time Zone<br>You h<br>https://supj<br>When<br>contact ou<br>Thank you | e (GMT -05:00/-04:00) Eastern Time<br>To Sent<br>ID 1<br>Have been registered at Progressive Insurance<br>pliersqa.progressive.com:443/oa servlets/ora<br>or you first log on, you will be required to chan<br>r administrator or call the support staff at 1-87 | STEVEN TYLER<br>21409629<br>e for access to the Sup<br>cle.apps.fnd.sso.AppsL<br>ge your password for s<br>77-616-7473 | plier Self Service Network. You can <u>log on to ogin</u> with the username STEVEN@YAHOO.COM and the password Zb1#3F.<br>ecurity purposes. If you have any further questions or require additional information please |

2. Log on to iSupplier using your Username and your password that was provided to you in the Registration Notice sent via email.

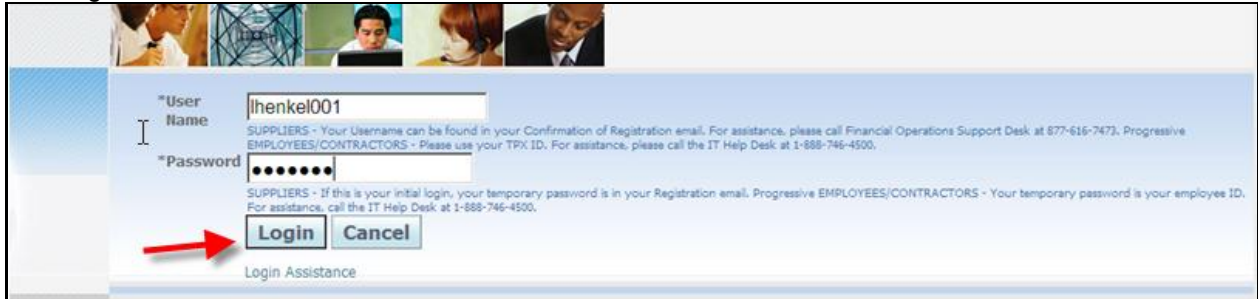

3. You will be immediately prompted to change your password. Enter the current password.

NOTE: Passwords must be at least 5 characters long and will expire every 120 days.

4. Enter a new password. Re-enter the new password. Click Apply.

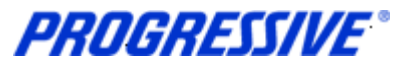

# iSupplier Homepage

You are now at your iSupplier Home Page.

| PR         | OGI                  | RESS                      | IVE"        | iSupplier Portal                                          |                   |                 |                                       |                                                  |
|------------|----------------------|---------------------------|-------------|-----------------------------------------------------------|-------------------|-----------------|---------------------------------------|--------------------------------------------------|
|            |                      |                           |             |                                                           | 1                 | Navigator 🔻     | 🚱 Favorites 🔻                         | Home Logout Personalize Page                     |
| Home       | Orders               | Admin                     | Finance     |                                                           |                   |                 |                                       |                                                  |
| Need he    | p? Send a            | n email to 15<br>ications | upplierSupp | ort@progressive.com or call the iSupplier Support Team at | t 1-877-616-7473. | Full List       | Payments <ul> <li>Payments</li> </ul> |                                                  |
| Sul<br>No  | oject<br>results fou | nd.                       |             |                                                           | Date              |                 |                                       |                                                  |
| About this | s Page               | Privacy St                | atement     | Home Orders Admin Fin                                     | nance Home Log    | out Personalize | Page                                  | Copyright (c) 2006, Oracle, All rights reserved. |

## **Notifications**

Notifications are a way of communicating information to you. Notifications will be available on iSupplier when changes are made that impact the Supplier (Bank Changes, Address Changes, etc.). In addition to these notifications you will receive an e-mail notification.

The Notifications view on the Home tab will display your five most recent Notifications. The full list of Notifications can be viewed by clicking Full List.

1. To view the notification, click the Subject hyperlink.

## Homepage Links

Documents or information can be accessed from the tabs across the top left or from the navigation menu to the right of the Home Page for Payments. Click on the hyperlink to access specific information on Payments.

| PROGRESSIVE                                | iSupplier Portal                                                 |                        |               | and the second second                            |
|--------------------------------------------|------------------------------------------------------------------|------------------------|---------------|--------------------------------------------------|
|                                            |                                                                  | 🔒 Navigator 🔻          | 😽 Favorites 🔻 | Home Logout Personalize Page                     |
| Home Orders Admin Finance                  | <b>—</b>                                                         |                        |               |                                                  |
| Need help? Send an email to iSupplierSuppo | rt@progressive.com or call the iSupplier Support Team at 1-877-6 | 16-7473.               |               |                                                  |
|                                            |                                                                  |                        |               | _                                                |
| Notifications                              |                                                                  | Call Link              | Payments      |                                                  |
| Subject                                    | Da                                                               | Full List              | Payments      | -                                                |
| No results found.                          |                                                                  |                        |               |                                                  |
|                                            |                                                                  |                        |               |                                                  |
|                                            | Harry Orders Admin Finance I                                     |                        | D             |                                                  |
| About this Page Privacy Statement          | Home Orders Admin Finance F                                      | ome Logour Personalize | Page          | Copyright (c) 2006, Oracle. All rights reserved. |

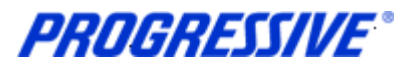

#### **Actions by Tab**

From the **Home Tab**, the following actions can occur:

- View and search for Payments
- View Notifications

From the Orders Tab, the following actions can occur:

• View and manage deliverables

From the Admin Tab, the following information is available:

- Only available to user with Claims ISP Auto Manager Responsibility.
- View, add or update the following information: Address Book, Contact Directory, Business Classifications, Products & Services, Bank Accounts & User Accounts.

From the Finance Tab the following actions can occur:

- View and search invoices
- View and search payments

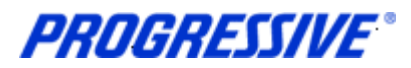

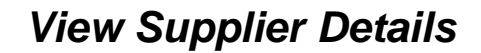

1. Click on the Admin tab.

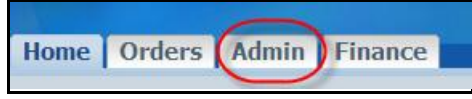

This view will produce your Supplier name as listed in our system, your Progressive Supplier Number and your Taxpayer ID.

General

Organization Name Supplier Number Taxpayer ID **MY AUTO SHOP 529603 342256756** 

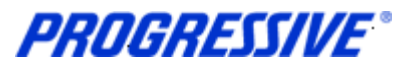

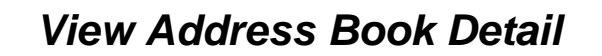

1. Click on the Admin tab.

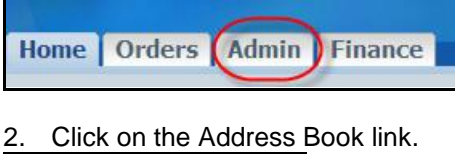

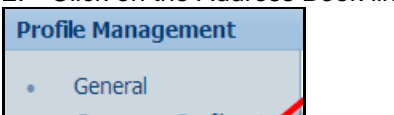

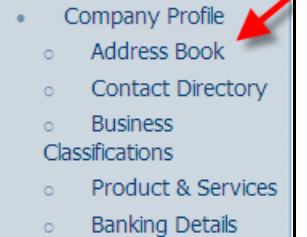

## The system will display all addresses assigned to your account.

| Address Book    |                                     |               |        |        |  |
|-----------------|-------------------------------------|---------------|--------|--------|--|
| Site Name 🔺     | Address Details                     | Country       | Update | Remove |  |
| 6550 FORD AVE   | 6550 FORD AVE<br>OCALA, FL          | United States | 1      | Î      |  |
| 987678 CHEVY CI | 987678 CHEVY CIRCLE<br>MARICOPA, AZ | United States | 1      | Î      |  |

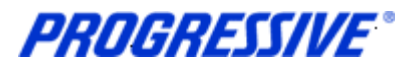

# Add/Delete User

To add or remove a user from access to iSupplier for your company, you must complete a request form.

The request must be made by a current Authorized User with the ability to edit and view. If the Authorized User is no longer employed, the owner of the company must complete the form. You may request that the additional user be added with the ability to edit and view or view only.

#### Claims ISP Auto Manager Responsibility - Edit and View:

- Manage bank account information
- Search/view payment remittance advice information
- Create Invoices

#### Claims ISP Auto Representative View Responsibility - View Only:

• Search/view payment remittance advice information

An electronic copy of this form is available at www.progressive.com/Suppliers/Suppliers.aspx.

The completed form must be mailed or faxed back to Progressive.

Return by mail: Progressive Casualty Insurance Company Attention: Supplier Maintenance PO Box 94505 Cleveland, OH 44101

Fax: 440-603-5560

If you have any questions contact the iSupplier Support Line at 877-616-7473 or send an email to <u>isuppliersupport@progressive.com</u>.

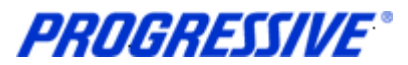

# Sample Add/Delete User Form

| Progres                                                                                                    | sive Network Shop Request to A                                                                                                    | dd/Delete a                                | user to iSupplie        | r             |  |  |  |
|----------------------------------------------------------------------------------------------------|----------------------------------------------------------------------------------------------------|--------------------------------------------|-------------------------|---------------|--|--|--|
| Instructions: This form must b<br>Auto Manager responsibility. If<br>are several ways to complete 8                                                 | Instructions: This form must be filled out in its entirety and be signed by an Authorized User already on the account with the Claims ISP<br>Auto Manager responsibility, if the Authorized User is no longer employed, the owner of the Network Shop must complete the form. There<br>are several ways to complete & submit the form. |                                            |                         |               |  |  |  |
| <ol> <li>Complete on-line, sign, print</li> <li>Print the form, complete, sig<br/>fax to above #.</li> <li>Complete on-line, sign, print</li> </ol> | & fax to: 440-603-5560, Attn: Supplier Maintenan<br>n & send to: Progressive Insurance, Attn: Suppli<br>, scan and send via Email to: Isuppliersupport@s                                                                                                    | ce<br>er Maintenance, F<br>progressive.com | PO Box 94505, Cleveland | , OH 44101 or |  |  |  |
| Please choose one of the                                                                                                    | ollowing: Add User D                                                                                                    | elete User                                 |                         |               |  |  |  |
| Requestor's Information<br>(this is information on the u                                                                                            | user submitting this request                                                                                                    |                                            |                         |               |  |  |  |
| Supplier Name                                                                                                    |                                                                                                    |                                            |                         |               |  |  |  |
| Progressive Supplier #                                                                                                    |                                                                                                    |                                            |                         |               |  |  |  |
| Requestor's Name                                                                                                    |                                                                                                    |                                            |                         |               |  |  |  |
| Supplier's Address                                                                                                    |                                                                                                    |                                            |                         |               |  |  |  |
| Requestor's Email                                                                                                    |                                                                                                    |                                            |                         |               |  |  |  |
| Requestor's Title                                                                                                    |                                                                                                    |                                            |                         |               |  |  |  |
| Supplier's Tax ID                                                                                                    |                                                                                                    |                                            |                         |               |  |  |  |
| User's Information<br>(this is information on the u                                                                                                 | user to be added to the account                                                                                                    |                                            |                         |               |  |  |  |
| First, Last Name                                                                                                    |                                                                                                    |                                            |                         |               |  |  |  |
| Phone #                                                                                                    |                                                                                                    |                                            |                         |               |  |  |  |
| Email Address                                                                                                    |                                                                                                    |                                            |                         |               |  |  |  |
| User ID (will be fill in by Pr                                                                                                    | ogressive after form is submitted)                                                                                                    |                                            |                         |               |  |  |  |
| Liser Access Type - W                                                                                                    | hat level of access should the new (                                                                                                    | iser have?                                 |                         |               |  |  |  |
| VIEW ONLY ACCESS/Cla                                                                                                    | ilms ISP Auto Representative - view remittan                                                                                                    | ce advice & payr                           | ment information        |               |  |  |  |
| VIEW/EDIT ACCESS/Cla                                                                                                    | ins ISP Auto Manager - same access as above                                                                                                    | plus user can r                            | nodify bank account in  | formation     |  |  |  |
| If this request is to DELET                                                                                                    | E a user complete the following fields                                                                                                    |                                            |                         |               |  |  |  |
| User Name                                                                                                    |                                                                                                    |                                            |                         |               |  |  |  |
| Date to Delete                                                                                                    |                                                                                                    |                                            |                         |               |  |  |  |
|                                                                                                    |                                                                                                    |                                            |                         |               |  |  |  |
| Authorized Representative<br>Signature                                                                                                    | fs                                                                                                    |                                            | Date                    |               |  |  |  |
| NEP Add-Delete User Form Rev 10-1                                                                                                    | 2                                                                                                    |                                            |                         |               |  |  |  |

••• 14

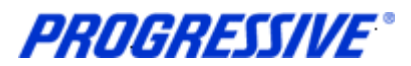

# Add/Remove Address

All requests for address additions or removals to a Supplier's account must be in a written format and emailed to the following address: <u>iSuppliersupport@progressive.com</u>.

The following information is required:

- Name of Supplier
- Progressive Supplier Number
- New Address, City, State, Zip
- Contact Name and Telephone Number
- Effective Date
- Reason for addition

Once the request is approved by the Progressive Corporate Claims Management Team, the new address will be processed within iSupplier. A confirmation will be sent to the Supplier.

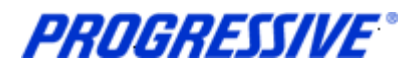

# Change/Correct Address

For a change or a correction such as adding a Suite number or a PO Box number, etc., follow the steps below to change or correct an address listed on your account.

1. Click on the Admin tab.

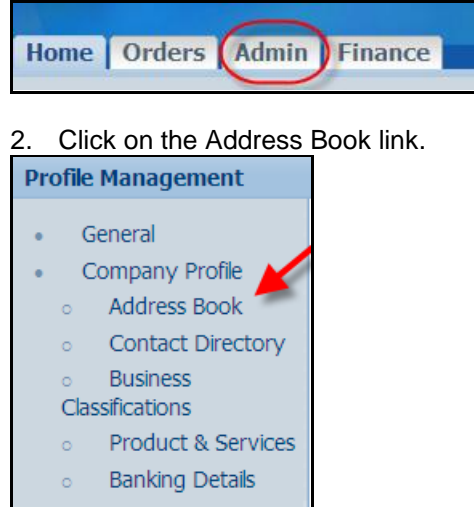

3. Click on the Update icon for the address to change/correct.

| ddress Book     |                                     |               |            |        |  |  |
|-----------------|-------------------------------------|---------------|------------|--------|--|--|
| Site Name 🔺     | Address Details                     | Country       | Update     | Remove |  |  |
| 5550 FORD AVE   | 6550 FORD AVE<br>OCALA, FL          | United States | <b>→</b> / | Î      |  |  |
| 987678 CHEVY CI | 987678 CHEVY CIRCLE<br>MARICOPA, AZ | United States | 1          | Î      |  |  |

4. Make necessary changes to your Address. In the Note field, document any comments that are applicable. Click on the Save button.

| update Address               |                                                                                           |                                                                                                    |      |
|------------------------------|-------------------------------------------------------------------------------------------|----------------------------------------------------------------------------------------------------|------|
| * Indicates required field   |                                                                                           | Cancel                                                                                                    | Save |
| S                            | upplier Name                                                                              | Supplier Number                                                                                                    |      |
| Site Name                    | 6550 FORD AVE                                                                             | Fax Area Code                                                                                                    |      |
| Country                      | United States                                                                             | Enc. Manhar                                                                                                    |      |
| * Address Line 1             | 6550 FORD AVE STE 125                                                                     | Pax Number                                                                                                    |      |
| Address Line 2               |                                                                                           |                                                                                                    |      |
| Address Line 3               |                                                                                           |                                                                                                    |      |
| Address Line 4               |                                                                                           |                                                                                                    |      |
| * City/Town/Locality         | OCALA                                                                                     |                                                                                                    |      |
| State/Region                 | FL                                                                                        |                                                                                                    |      |
| * Postal Code                |                                                                                           |                                                                                                    |      |
| Phone Area Code              |                                                                                           |                                                                                                    |      |
| Phone Number                 |                                                                                           |                                                                                                    |      |
| Note                         |                                                                                           |                                                                                                    |      |
| Note please an               | Id Suite #125 to my address                                                               |                                                                                                    |      |
|                              | a some sizes to my observes.                                                              |                                                                                                    |      |
|                              |                                                                                           |                                                                                                    |      |
| Include any a<br>when change | iddtonal details about the address such as the type of address<br>no address information. | . This will be visible to other buyers within your organization as well as to the supplier. Also, include brief notes to buyer about the cho | aude |

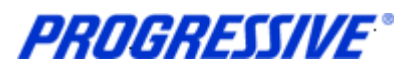

6. You will receive a confirmation that your address has been modified. The request will be routed to the Buyer Admin for approval. You will receive a confirmation email once the change has been approved/processed by Progressive.

| Confirmation Details for your address have been modified. |                                          |               |        |        |  |  |
|-----------------------------------------------------------|------------------------------------------|---------------|--------|--------|--|--|
| Address Book                                              |                                          |               |        |        |  |  |
| Site Name 🔺                                               | Address Details                          | Country       | Update | Remove |  |  |
| 6550 FORD AVE                                             | 6550 FORD AVE STE 125<br>OCALA, FL 44124 | United States | /      | Û      |  |  |
| 987678 CHEVY CI                                           | 987678 CHEVY CIRCLE<br>MARICOPA, AZ      | United States | 1      | Û      |  |  |

**PROGRESSIVE**\*

**Claims Network Shops Procedures Manual** 

## **View Invoices**

1. Click on the Finance tab.

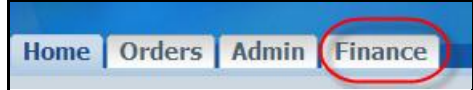

2. Enter a specific Invoice Number and click Go. To search for all invoices add the % sign to the Invoice Number field and click Go.

|                                                                        |                              |                                                        |                       |                       |                                  | Export |
|------------------------------------------------------------------------|------------------------------|--------------------------------------------------------|-----------------------|-----------------------|----------------------------------|--------|
| TIP Enter at least one Search crit                                     | eria to search. Use % to per | form a search with inco                                | mplete information. E | xample: To search fo  | r Jim Smith, type either: %Jim o | r %Smi |
| Invoice Number<br>EFT/Payment number<br>\$ Amount From<br>\$ Amount To | 100645<br>Go Clear           | Payment Status<br>Invoice Date From<br>Invoice Date To |                       | Claim<br>Customer Nam | #                                |        |

**NOTE:** The Export button is used when you want to export your invoice details to a separate file. This button is not used to process your payment.

3. View the invoice details. You can also click on the EFT/Payment Number hyperlink to view payment details on this invoice.

| ✓TIP Enter at least one Search crit | eria to search. Use % to perf | orm a search with incomple | te information. Exan | nple: To search for Jim | Smith, type either | : %Jim or %Smi         |               |  |  |  |
|-------------------------------------|-------------------------------|----------------------------|----------------------|-------------------------|--------------------|------------------------|---------------|--|--|--|
| Invoice Number                      | 100645                        | Payment Status             | •                    | Claim#                  |                    |                        |               |  |  |  |
| EFT/Payment number                  |                               | Invoice Date From          |                      | Customer Name           |                    |                        |               |  |  |  |
| \$ Amount From                      |                               | Invoice Date To            |                      | VIN                     |                    |                        |               |  |  |  |
| \$ Amount To                        |                               |                            |                      |                         |                    |                        |               |  |  |  |
|                                     | Go Clear                      |                            |                      |                         |                    |                        |               |  |  |  |
| Invoice Number                      |                               |                            | Current              | Thusico Amount          | Invoice Date       | EET/Dourmont Number    | Cumplion Cito |  |  |  |
| invoice number Description          |                               |                            | Curren               | icy movice Amount       | invoice Date       | EFT/Payment Number     | Supplier Site |  |  |  |
| 100645 A 08-1213799/M               | CCOY, MARTHA/03 LEXUS IS      | 300 4D/JTHBD1925300724     | 166 USD              | 15936.40                | 02-Jun-2008        | 710063869 - Electronic | 9490 9TH      |  |  |  |

4. Click on the Invoice Number hyperlink for a different view of the invoice details.

| Standard Invoice | a: 100645 (Total USD 15936.40)                      |          |                |               |              |          |               |        |              |                |             |       |         |
|------------------|-----------------------------------------------------|----------|----------------|---------------|--------------|----------|---------------|--------|--------------|----------------|-------------|-------|---------|
| Currency=USD     |                                                     |          |                |               |              |          |               |        |              |                |             | [ r   | Evport  |
|                  |                                                     |          |                |               |              |          |               |        |              |                |             |       | export  |
| General          |                                                     | 1 I      | Amount Summ    | arv           |              |          | . )           | Paymer | t Informatio | on             |             |       |         |
| General          |                                                     | 1 1      | 7411041.2      | ur y          |              |          |               |        | F            | Paid 159       | 36.40       |       |         |
| Invoice Date     | 02-Jun-2008                                         |          | Ite            | m 1           | .5936.40     |          |               |        | Sta          | atus Pai       | d           |       |         |
| Status           | Approved                                            |          | Prepayme       | nt 0.         | .00          |          |               |        | Payment D    | ate 03-        | JUN-2008    |       |         |
| On Hold          |                                                     |          | Retainag       | je <b>O</b> . | .00          |          |               |        |              | 00:            | 00:00       |       |         |
| Attachments      | None                                                |          | Withholding Ta | x 0.          | .00          |          |               | EFT/   | Payment Num  | ber <u>710</u> | 063869      |       |         |
| Supplier         | CALIBER COLLISION CENTERS CALIFORNIA                |          | Tot            | al 1          | 5936.40      |          |               |        | Te           | erm DUE        | ON RECEIPT  |       |         |
| Supplier Site    | 9490 9TH                                            |          |                |               |              |          |               |        |              |                |             |       |         |
| Address          | 9490 9TH ST                                         |          |                |               |              |          |               |        |              |                |             |       |         |
|                  | RANCHO CUCAMONGA, CA 91730                          |          |                |               |              |          |               |        |              |                |             |       | ļ       |
| Invoice Lines    | Scheduled Payments Hold Reasons                     |          |                |               |              |          |               |        |              |                |             |       |         |
| Line A Type Dr   | escription                                          |          | Oby UOM        | Price         | Tax Included | Amount   | Retainage Sta | tus    | PO Number    | PO Line        | PO Shinment | Buver | Receint |
| 1 Item 08        | -1213799/MCCOY,MARTHA/03 LEXUS IS 300 4D/JTHBD19253 | 30072466 | Qcy oom        | Theo          | Tax Included | 15936.40 | 0.00 App      | proved | ro number    | PU Luic        | ro ompinene | buye. | Receipt |
|                  |                                                     |          |                |               |              |          |               |        |              |                |             |       |         |

**PROGRESSIVE**°

**Claims Network Shops Procedures Manual** 

# Export Invoice Search Results

1. Click on the Finance tab.

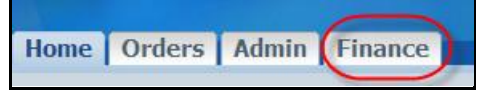

#### 2. Enter your invoice number and click Go.

| invoice summary                                                                                                    |          |                   |          |               |  |  |        |  |  |  |
|----------------------------------------------------------------------------------------------------|----------|-------------------|----------|---------------|--|--|--------|--|--|--|
|                                                                                                    |          |                   |          |               |  |  | Export |  |  |  |
| TIP Enter at least one Search criteria to search. Use % to perform a search with incomplete information. Example: To search for Jim Smith, type either: %Jim or %Smi |          |                   |          |               |  |  |        |  |  |  |
|                                                                                                    |          |                   |          |               |  |  |        |  |  |  |
|                                                                                                    |          |                   |          |               |  |  |        |  |  |  |
| Invoice Number                                                                                                    | 100189   | Payment Status    | <b>_</b> | Claim#        |  |  |        |  |  |  |
| EFT/Payment number                                                                                                    |          | Invoice Date From |          | Customer Name |  |  |        |  |  |  |
| \$ Amount From                                                                                                    |          | Invoice Date To   |          | VIN           |  |  |        |  |  |  |
| \$ Amount To                                                                                                    |          |                   |          |               |  |  |        |  |  |  |
|                                                                                                    | Go Clear |                   |          |               |  |  |        |  |  |  |

#### 3. Click on the Export button.

| Search criteria t                                 | to search. Use % to perform                                              | n a search with incomp                                                                                                    | lete information. Example                                                                                                    | To search f                                                                                                    | for Jim Smith, type e                                                                                                    | either: %Jim or %                                                                                                    | 6Smi                                                                                                    | Export                                                                                                    |
|---------------------------------------------------|--------------------------------------------------------------------------|----------------------------------------------------------------------------------------------------|----------------------------------------------------------------------------------------------------|----------------------------------------------------------------------------------------------------|----------------------------------------------------------------------------------------------------|----------------------------------------------------------------------------------------------------|----------------------------------------------------------------------------------------------------|----------------------------------------------------------------------------------------------------|
| e Number 10<br>nt number<br>punt From<br>mount To | 00189                                                                    | Payment Status<br>Invoice Date From<br>Invoice Date To                                                                    |                                                                                                    | Customer                                                                                                    | Claim#<br>r Name<br>VIN                                                                                                    |                                                                                                    |                                                                                                    |                                                                                                    |
|                                                   | Go Clear                                                                 |                                                                                                    |                                                                                                    |                                                                                                    |                                                                                                    |                                                                                                    |                                                                                                    |                                                                                                    |
| ription                                           |                                                                          |                                                                                                    | 7577760207200                                                                                                    | Currency                                                                                                    | Invoice Amount                                                                                                    | Invoice Date                                                                                                    | EFT/Payment Number                                                                                                    | Supplier Site                                                                                                    |
| se<br>nt<br>m                                     | Number 10<br>number 10<br>nt From 0<br>ount To 0<br>ption<br>.8248/PALME | Auroch criteria to search. Use % to perform Number I00189 number Int From Go Clear Ption .8248/PALMER,SHARROD/06 DODGE MU | Aurch criteria to search. Use % to perform a search with incomp<br>Number 100189 Payment Status<br>number Invoice Date From<br>Invoice Date To<br>Go Clear<br>Ption<br>IS248/PALMER,SHARROD/06 DODGE MAGNUM R4X4SW/2D4G | Arch criteria to search. Use % to perform a search with incomplete information. Example:          Number       100189       Payment Status         number       Invoice Date From       Invoice Date To         ount To       Invoice Date To       Invoice Date To         go       Clear       Clear | Aurch criteria to search. Use % to perform a search with incomplete information. Example: To search in the search invoice Date From Custome Invoice Date To Go Clear Custome Invoice Date To Search invoice Date To Search invoice Da | earch criteria to search. Use % to perform a search with incomplete information. Example: To search for Jim Smith, type of the search criteria to search for Jim Smith, type of the search criteria to search for Jim Smith, type of the search criteria to search for Jim Smith, type of the search criteria to search for Jim Smith, type of the search criteria to search for Jim Smith, type of the search criteria to search for Jim Smith, type of the search criteria to search for Jim Smith, type of the search criteria to search for Jim Smith, type of the search criteria to search for Jim Smith, type of the search criteria to search for Jim Smith, type of the search criteria to search criteria to se | Auroch criteria to search. Use % to perform a search with incomplete information. Example: To search for Jim Smith, type ether: %Jim or %          Number       100189       Payment Status       Claim# | earch criteria to search. Use % to perform a search with incomplete information. Example: To search for Jim Smith, type either: %Jim or %Smi<br>Number 100189 Payment Status Claim# Claim# Customer Name Invoice Date From Customer Name Customer Name Go Clear<br>ption Clear Currency Invoice Amount Invoice Date To Currency Invoice Amount Invoice Date EFT/Payment Number<br>18248/PALMER,SHARROD/06 DODGE MAGNUM R4X4SW/2D4GZ572X68382280 USD 1065.61 01-Jun-2008 710063072 - Electronic |

4. The file download box will appear, click Save to save your information in .csv format. Click Open to open the file.

| File Down | oad                                                                                                    |                                                    |                                              | ×                                            |  |  |  |  |  |
|-----------|----------------------------------------------------------------------------------------------------|----------------------------------------------------|----------------------------------------------|----------------------------------------------|--|--|--|--|--|
| Do you    | want to open                                                                                                    | or save this file?                                 |                                              |                                              |  |  |  |  |  |
| Xa,       | Name:       export.csv         Type:       Microsoft Excel Comma Separated Values File         From:       supplierspsit.progressive.com |                                                    |                                              |                                              |  |  |  |  |  |
|           |                                                                                                    | Open                                               | Save                                         | Cancel                                       |  |  |  |  |  |
| 2         | While files from<br>your compute                                                                                                    | m the Internet can be<br>r. If you do not trust th | useful, some files c<br>le source, do not op | an potentially harm<br>en or save this file. |  |  |  |  |  |

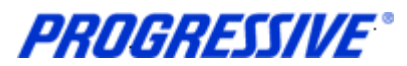

|   | Invoice results example. |                                       |          |            |              |                        |                 |  |  |  |  |
|---|--------------------------|---------------------------------------|----------|------------|--------------|------------------------|-----------------|--|--|--|--|
| I | А                        | В                                     | С        | D          | E            | F                      | G               |  |  |  |  |
|   | Invoice Nu               | Description                           | Currency | Invoice An | Invoice Date | EFT/Payment Number     | Supplier Site   |  |  |  |  |
| I | 100189                   | 08-3518248/JONES,MARY/06 DODGE MAGNUI | USD      | 1065.61    | 01-Jun-08    | 710063072 - Electronic | 200 S WINEVILLE |  |  |  |  |

**PROGRESSIVE**°

**Claims Network Shops Procedures Manual** 

# **View Payments**

1. Click on the Finance tab.

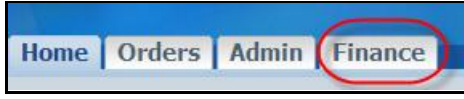

2. Enter a specific Payment Number and click Go. To search for all payments add the % sign to the EFT/Payment Number field and click Go.

| Invoice Number     |           | Payment Status    | • | Claim#        |  |
|--------------------|-----------|-------------------|---|---------------|--|
| EFT/Payment number | 710618576 | Invoice Date From |   | Customer Name |  |
| \$ Amount From     |           | Invoice Date To   |   | VIN           |  |
| \$ Amount To       |           | _                 |   |               |  |

**NOTE:** The Export button is used when you want to export your payment details to a separate file. This button is not used to process your payment.

3. View the payment details. You can also click on the Invoice Number hyperlink to view invoice details on this payment. Click on the EFT/Payment Number hyperlink.

| ✓TIP Enter at least (   | one Search crite                                           | eria to search. Use % to perfo | rm a search with incor                                 | nplete information | n. Example | e: To search for Jim           | Smith, type eithe | r: %Jim or %Smi        |                |
|-------------------------|------------------------------------------------------------|--------------------------------|--------------------------------------------------------|--------------------|------------|--------------------------------|-------------------|------------------------|----------------|
| Inv<br>EFT/Payr<br>\$ / | voice Number<br>ment number<br>Amount From<br>\$ Amount To | 710618576                      | Payment Status<br>Invoice Date From<br>Invoice Date To |                    |            | Claim#<br>Customer Name<br>VIN |                   |                        |                |
|                         |                                                            | Go Clear                       |                                                        |                    |            |                                |                   |                        | 1              |
| Turreiten Niemberg I    | Description                                                |                                |                                                        |                    | C          |                                | Terreites Data    |                        | Cumulture Cite |
| 1000E70                 | 10 EROCACE/DA                                              |                                |                                                        | 001707             | Currency   | FOR CO                         | 25 Eab 2010       | Z10610E76 Electronia   | Supplier Site  |
| 1000570                 | 10-5806466/DA                                              | VIS, DAINIEL/09 TOYOT SCIO     | IN TO LE/JTKDE16/89                                    | 0291737            | 050        | 363.02                         | 25-Feb-2010       | 710018576 - Electronic | 2007 IN TOWINE |

#### 4. Click on the EFT/Payment Number hyperlink again

| Payments |                    |          |           |  |  |  |  |  |
|----------|--------------------|----------|-----------|--|--|--|--|--|
| Invoice  | EFT/Payment Number | Currency | \$ Amount |  |  |  |  |  |
| 1000570  | 710618576          | USD      | 585.62    |  |  |  |  |  |
|          |                    |          | Export    |  |  |  |  |  |

#### 5. This produces a separate view of the payment details.

| EFT/    | Payment Number   | 710618576  | 5                                                              |                |
|---------|------------------|------------|----------------------------------------------------------------|----------------|
| 2       | Payment Date     | 26-Feb-201 | 10                                                             |                |
|         | Currency         | USD        |                                                                |                |
|         | Total Amount     | 585.62     |                                                                |                |
|         | Void Date        |            |                                                                |                |
| Ba      | ink Account Name | CTB EFT Ac | count                                                          |                |
|         | Supplier Address | POMONA C   | A                                                              |                |
|         |                  | 2607 N TO  | WNE AVE                                                        |                |
|         |                  |            |                                                                |                |
|         | City             | POMONA     |                                                                |                |
|         | State            | CA         |                                                                |                |
|         | Zip              | 91767      |                                                                |                |
|         |                  |            |                                                                |                |
| Expo    | rt Invoices      |            |                                                                |                |
| Invoice | e \$ Amou        | nt         | Description                                                    |                |
| 1000570 | 585.62           |            | 10-5806466/DAVIS,DANIEL/09 TOYOT SCION TC LB/JTKDE167890291737 |                |
|         |                  |            |                                                                |                |
|         |                  |            |                                                                | Export Payment |

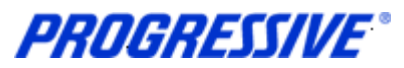

# **Export Payment Search Results**

1. Click on the Home tab.

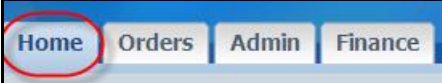

2. Click on the Payments hyperlink on the right of the Home page.

| PROGRESSIVE                               | iSupplier Portal                                                          |               |                                       |                         |
|-------------------------------------------|---------------------------------------------------------------------------|---------------|---------------------------------------|-------------------------|
|                                           |                                                                           | 🏦 Navigator 🔻 | 🚱 Favorites 🔻                         | Home Logout Diagnostics |
| Home Orders Admin Finance                 |                                                                           |               |                                       |                         |
| Need help? Send an email to ISupplerSuppo | vrt@progressive.com or call the iSupplier Support Team at 1-877-616-7473. | Full List     | Payments <ul> <li>Payments</li> </ul> |                         |
| Subject                                   | Date                                                                      |               |                                       |                         |
| Password Reset Notification               | 12-Jun-2013 13:02:08                                                      |               |                                       |                         |
|                                           |                                                                           |               | `                                     |                         |

3. Enter a specific Payment Number and then click Go. You can also enter a payment amount or date range.

| Simple Search                        |                                    |
|--------------------------------------|------------------------------------|
| Note that the search is case insensi | ive                                |
| EFT/Payment Number                   | 711355310                          |
| Payment Amount From                  | то                                 |
| Payment Date From                    |                                    |
|                                      | (example: 26-May-2013)<br>Go Clear |

#### 4. Click on the Export button.

| Home >                               |                            |          |                         |            |            |             |          |
|--------------------------------------|----------------------------|----------|-------------------------|------------|------------|-------------|----------|
| View Payments                        |                            |          |                         |            |            |             |          |
| Simple Search                        |                            |          |                         |            |            |             | Export   |
| Simple Search                        |                            |          |                         |            |            | -           |          |
| Note that the search is case insensi | tive                       |          |                         |            |            |             |          |
| EFT/Payment Number                   | 711355310                  |          |                         |            |            |             |          |
| Payment Amount From                  | То                         |          |                         |            |            |             |          |
| Payment Date From                    | (overaphy 28:Maye 2012) To |          |                         |            |            |             |          |
|                                      | Go Clear                   |          |                         |            |            |             |          |
| EFT/Payment Number                   | Payment Date 🔻             | Currency | \$ Amount Supplier Site | Method     | Status     | Status Date | Invoice  |
| 711355310                            | 24-Feb-2013                | USD      | 6478.58 82279 AVENUE 44 | Electronic | Negotiable | 24-Feb-2013 | Multiple |
|                                      |                            |          |                         |            |            |             |          |

# **PROGRESSIVE**°

## **Claims Network Shops Procedures Manual**

6. The file download box will appear, click Save to save your information in .csv format. Click Open to open the file in Excel.

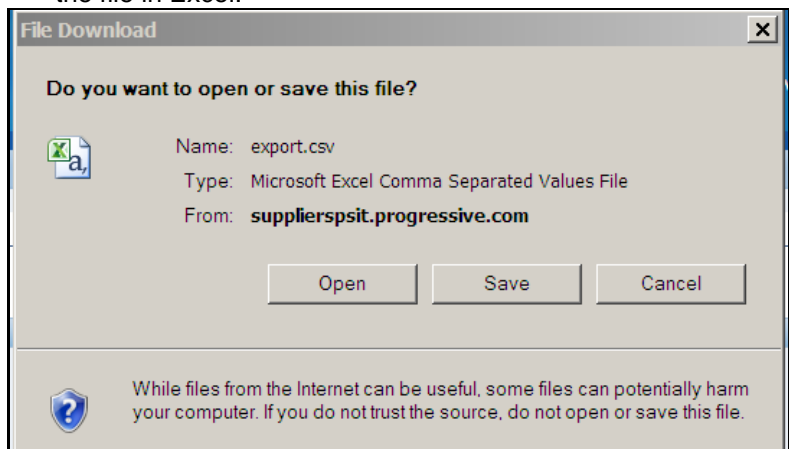

#### Payment results example.

| А                  | В            | С        | D         | E               | F          | G          | Н           | -        |
|--------------------|--------------|----------|-----------|-----------------|------------|------------|-------------|----------|
| EFT/Payment Number | Payment Date | Currency | \$ Amount | Supplier Site   | Method     | Status     | Status Date | Invoice  |
| 711355310          | 24-Feb-13    | USD      | 6478.58   | 82559 AVENUE 44 | Electronic | Negotiable | 24-Feb-13   | Multiple |

#### 7. You can also click on the EFT/Payment Number hyperlink.

| Simple Search                                             |                    |          |                         |            |            |             |          |
|-----------------------------------------------------------|--------------------|----------|-------------------------|------------|------------|-------------|----------|
| Note that the search is case insens<br>EFT/Payment Number | itive<br>711355310 |          |                         |            |            |             |          |
| Payment Amount From                                       | То                 |          |                         |            |            |             |          |
| Payment Date From                                         | То То              |          |                         |            |            |             |          |
|                                                           | Go Clear           |          |                         |            |            |             |          |
| EFT/Payment Number                                        | Payment Date 🔻     | Currency | \$ Amount Supplier Site | Method     | Status     | Status Date | Invoice  |
| 711355310                                                 | 24-Feb-2013        | USD      | 6478.58 82279 AVENUE 44 | Electronic | Negotiable | 24-Feb-2013 | Multiple |

#### 8. This will produce a new view which can also be exported by clicking on the Export button.

| EFT/Payment Number   | 711355310   |                                                                      |
|----------------------|-------------|----------------------------------------------------------------------|
| Payment Date         | 24-Feb-2013 | 3                                                                    |
| Currency             | USD         |                                                                      |
| Total Amount         | 6478.58     |                                                                      |
| Void Date            | a           |                                                                      |
| Bank Account Name    | CTB EFT Acc | count                                                                |
| Supplier Address     | INDIO CA    |                                                                      |
| 1                    | 82279 AVEN  | IUE 44                                                               |
|                      |             |                                                                      |
| Cib                  |             |                                                                      |
| City                 |             |                                                                      |
| Sidit                | CA          |                                                                      |
| Zip                  | 92201       |                                                                      |
|                      |             |                                                                      |
| Export Invoices      |             |                                                                      |
| Invoice \$ Am        | ount        | Description                                                          |
| 8862828 929.0        | 6           | 13-5306721/SANCHEZ,LEONOR/99 HONDA ACCORD LX CP/1HGCG3148XA002645    |
| <u>8864267</u> 5549. | 52          | 13-1105885/GANDARILLA,REYNA/12 NISSA VERSA BASE/4D/3N1CN7AP1CL935654 |
|                      |             |                                                                      |
| I                    |             | Export Payment                                                       |

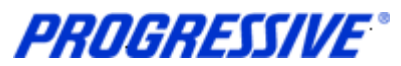

10. The file download box will appear, click Save to save your information in .csv format. Click Open to open the file.

| File Down | load                            |                                                                   |                                             | x                                            |
|-----------|---------------------------------|-------------------------------------------------------------------|---------------------------------------------|----------------------------------------------|
| Do you    | want to oper                    | or save this file?                                                |                                             |                                              |
| Xa,       | Name:<br>Type:<br>From:         | export.csv<br>Microsoft Excel Comr<br><b>supplierspsit.prog</b> i | na Separated Value:<br>r <b>essive.com</b>  | s File                                       |
|           |                                 | Open                                                              | Save                                        | Cancel                                       |
| 0         | While files fro<br>your compute | m the Internet can be<br>er. If you do not trust th               | useful, some files c<br>e source, do not op | an potentially harm<br>en or save this file. |

#### Payment results example.

| EFT/Payment Number | Payment Date | Currency   | Total Amo                                                  | Void Date  | Bank Account Name  | Supplier Ac | ldress    |         | City  | State | Zip   |
|--------------------|--------------|------------|------------------------------------------------------------|------------|--------------------|-------------|-----------|---------|-------|-------|-------|
| 711355310          | 24-Feb-13    | USD        | 6478.58                                                    |            | CTB EFT Account    | INDIO CA    | 82559 AVE | INUE 44 | INDIO | CA    | 92201 |
|                    |              |            |                                                            |            |                    |             |           |         |       |       |       |
|                    |              |            |                                                            |            |                    |             | ]         |         |       |       |       |
| Invoice            | \$ Amount    | Descriptio | n                                                          |            |                    |             |           |         |       |       |       |
| 8862828            | 929.06       | 13-530672  | 21/SMITH,N                                                 | 1ARY/99 H0 | ONDA ACCORD LX CP, | /1HGCG314   | 8XA002645 |         |       |       |       |
| 8864267            | 5549.52      | 13-110588  | 1105885/JONES,JOE/12 NISSA VERSA BASE/4D/3N1CN7AP1CL935654 |            |                    |             |           |         |       |       |       |
|                    |              |            |                                                            |            |                    |             |           |         |       |       |       |
|                    |              |            |                                                            |            |                    |             |           |         |       |       |       |

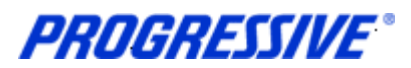

# Supplier Entry of Banking Information

Follow the steps below to enter your banking information. To enter banking information you must have the Claims Auto Manager Responsibility. This responsibility allows you to edit/view banking information. Bank Accounts should always be associated to a specific address. If you need to add banking information to multiple sites, use the process Add Bank to Address Using Existing Bank and repeat the steps for each of your addresses.

## **Entering a New Bank Account**

Entering banking information includes entering your bank routing number and your bank account number along with other specific information related to your account. <u>Bank routing numbers are always 9 digits long</u> and start with 0, 1, 2 or 3. Routing numbers are universal and are shared by different customers affiliated with the same bank. The routing number you enter may be an existing routing number within Progressive's system that is being used across other Suppliers who bank at the same Financial Institution.

#### **Routing Number Exists**

In order to add your bank account for a specific address you must first determine if the routing number is already listed within Progressive's system. The following steps will show an example of how to set up your bank account information if the Routing number already exists and what to do if the Routing Number does not exist within Progressive's system.

1. Click on the Admin tab.

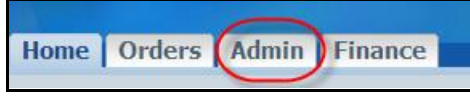

2. Click on the Banking Details link.

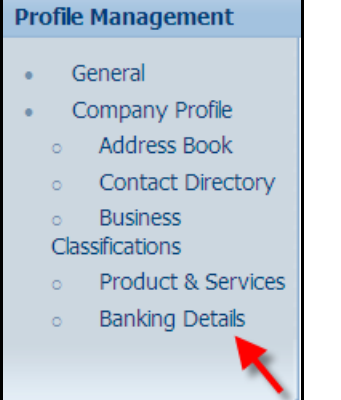

3. **Important Step** - Choose All Assignments from the drop down View box and then click Go. This step will allow you to associate your banking information to your individual addresses.

| Ba | inking uetais |                 |                  |                                                       |             |  |  |  |
|----|---------------|-----------------|------------------|-------------------------------------------------------|-------------|--|--|--|
| VI | ew [A         | All Assignments | - GO             |                                                       |             |  |  |  |
| D  | etails        | Туре 🔻          | Name             | Details                                               | Assignments |  |  |  |
| ±  | <u>Show</u>   | General         | PIZZA PALACE     | General accounts used at all supplier addresses.      |             |  |  |  |
| +  | <u>Show</u>   | Address         | 4545 MUSHROOM RD | 4545 MUSHROOM RD STE 100,SAUCY,OH,45654,United States | Ē           |  |  |  |
| ±  | ) <u>Show</u> | Address         | 8989 PEPPERONI   | 8989 PEPPERONI ST, CHEESE, OH, 44555, United States   |             |  |  |  |

PROGRESSIVE®

#### 4. Find the address to add the banking information to and click on the Assignments icon.

| Banking Details         |                  |                                                           |             |  |  |  |  |
|-------------------------|------------------|-----------------------------------------------------------|-------------|--|--|--|--|
| View All Assignments Go |                  |                                                           |             |  |  |  |  |
| Details Type 🔻          | Name             | Details                                                   | Assignments |  |  |  |  |
| 🕀 <u>Show</u> General   | PIZZA PALACE     | General accounts used at all supplier addresses.          |             |  |  |  |  |
| 🕀 Show Address          | 4545 MUSHROOM RD | 4545 MUSHROOM RD STE 100, SAUCY, OH, 45654, United States |             |  |  |  |  |
| <u> </u>                | 8989 PEPPERONI   | 8989 PEPPERONI ST, CHEESE, OH, 44555, United States       |             |  |  |  |  |

#### 5. Click on the Create button.

| Manage Bank Account Assignments |                      |                              |                           |                   |          |          |                   |                   |        |                 |
|---------------------------------|----------------------|------------------------------|---------------------------|-------------------|----------|----------|-------------------|-------------------|--------|-----------------|
| Addres                          | ss Name<br>s Details | 4545 MUSHROO<br>4545 MUSHROO | M RD<br>M RD STE 100,SAUC | Y,OH,45654,United | l States |          |                   |                   | Cance  | eļ <u>S</u> ave |
| Add Create                      |                      |                              |                           |                   |          |          |                   |                   |        |                 |
| Details Account Number          | IBAN                 | Currency                     | Bank Name                 | Start Date        | End Date | Priority | Increase Priority | Decrease Priority | Status | Update          |
| No results found.               |                      |                              |                           |                   |          |          |                   |                   |        |                 |

6. Start to type the Routing number in the Routing number field. As you type Routing Numbers should start to populate below the field after a slight delay. Choose the correct Routing Number by clicking on the number populated by the system.

| вапк                              |                   | Branch                         |
|-----------------------------------|-------------------|--------------------------------|
|                                   |                   |                                |
| C New Bank                        |                   | C New Branch                   |
| <ul> <li>Existing Bank</li> </ul> |                   | Existing Branch                |
| * Routing Number                  | 04100012          | * Confirm Routing Number 🔄 🚽 🔍 |
| Show Bank Details                 | Routing Number    | BIC                            |
|                                   | <u>04100012</u> 4 | Branch Type ABA                |
|                                   | Q © 1-1 >>        | Show Branch Details            |

7. Enter your Routing Number again in the Confirm Routing Number field. As you type Routing Numbers should start to populate below the field after a slight delay. Choose the correct Routing Number by clicking on the number populated by the system.

| Bank                              | Branch                                             |
|-----------------------------------|----------------------------------------------------|
| C New Bank                        | C New Branch                                       |
| <ul> <li>Existing Bank</li> </ul> | Existing Branch                                    |
| * Routing Number 041000124        | * Confirm Routing Number 04100012                  |
| Show Bank Details                 | BIC Branch Name Branch Number Bank Number BIC Bran |
|                                   | Branch Type ABA V 041000124 PNC 041000124          |
|                                   | E Show Branch Details                              |

8. Enter your Bank Account Number in the Account Number field. Click on the Show Account Details link.

| Bank Account         |                |           |
|----------------------|----------------|-----------|
| * Account Number 987 | 7654 Currency  | US Dollar |
| IBAN                 | Account Status | new       |
| Your Company Name    |                |           |
| Show Account Details |                |           |

9. Enter your Account Name (Nickname) in the Account Name field. Enter Checking or Savings in the Description field. Add any necessary notes in the Note to Buyer field. Click the Save button.

| Bank Account                                                                          |                    |                                                                                            |
|---------------------------------------------------------------------------------------|--------------------|--------------------------------------------------------------------------------------------|
| * Account Number<br>IBAN                                                              | 87654              | Currency US Dollar  Account Status New                                                     |
| Account Name                                                                          | My Company Account |                                                                                            |
| ✓TIP i.e. College Account, Savings Account, Business Checkin<br>→ Hido Account Datain | ].                 |                                                                                            |
| Deterile                                                                              |                    |                                                                                            |
| Alternate Account Name<br>Account Suffix<br>Agency Location Code                      |                    | Description Checking<br>Plase enter Checking or Savings<br>End Date (example: 26-Jun-2013) |
| Comments                                                                              |                    |                                                                                            |
| Note to Buyer                                                                         | <u>×</u>           |                                                                                            |
|                                                                                       |                    | Cance] Save                                                                                |
| ad 6 2012                                                                             | 26                 | iSupplier Port                                                                             |

**PROGRESSIVE**°

10. The system will display a confirmation notice that the bank information has been added to your profile. Click on the Show hyperlink.

| Confirmation<br>Bank account 987654, with the routing number , has been added to your profile. The account information will be routed to an administrator who will review the details and carry out any account verification<br>that is required. You will be notified once the review is complete. |            |           |             |          |          |                   |                   |        |        |
|----------------------------------------------------------------------------------------------------|------------|-----------|-------------|----------|----------|-------------------|-------------------|--------|--------|
| Manage Bank Account Assignments                                                                                                    |            |           |             |          |          |                   |                   |        |        |
| Address Name 4545 MUSHROOM RD Address Details 4545 MUSHROOM RD STE 100,SAUCY,OH,45654,United States                                                                                                    |            |           |             |          |          |                   |                   |        |        |
| Add Create                                                                                                    |            |           |             |          |          |                   |                   |        |        |
| Details Account Number IBA                                                                                                    | N Currency | Bank Name | Start Date  | End Date | Priority | Increase Priority | Decrease Priority | Status | Update |
| <u>H Show</u> 987654                                                                                                    | US Dollar  |           | 26-Jun-2013 |          | 1        | S                 | $\heartsuit$      | New    | 1      |

#### 11. Your bank information request will be routed to the Buyer Admin for approval. Click the Save button.

| Manage Bank Account Assignments                                                                        |           |               |          |   |          |                             |                   |        |        |
|----------------------------------------------------------------------------------------------------|-----------|---------------|----------|---|----------|-----------------------------|-------------------|--------|--------|
|                                                                                                    |           |               |          |   |          |                             |                   |        | Save   |
| Address Name 4545 MUSHROOM RD<br>Address Details 4545 MUSHROOM RD STE 100,SAUCY,OH,45654,United States |           |               |          |   |          |                             |                   |        |        |
| Add Create                                                                                             |           |               |          |   |          |                             |                   |        | /      |
| Details Account Number IBAN Currence                                                                   | Bank Name | Start Date    | End Date | 1 | Priority | Increase Priority           | Decrease Priority | Status | Update |
| Hide 987654 US Dollar                                                                                  |           | 26-Jun-2013 同 |          |   | 1        | $\bigcirc$                  | $\odot$           | New    | 1      |
| Your Company Name My Company Account<br>Routing Number 041000124                                       |           |               |          |   |          | Account Type<br>Branch Name |                   |        |        |
| Assignment Status Awaiting approval for general use of account                                         |           |               |          |   |          |                             |                   |        |        |

12. Once your bank information is approved you will receive an email confirmation and the Assignment Status will change to approved.

#### **Routing Number Does Not Exist**

If your bank Routing Number does not exist in Progressive's system cancel out of the request.

1. Click on the Banking Details link again.

| Pre | Profile Management |                    |  |  |  |  |
|-----|--------------------|--------------------|--|--|--|--|
|     |                    | Conoral            |  |  |  |  |
|     |                    | scheral            |  |  |  |  |
| ٠   | (                  | Company Profile    |  |  |  |  |
|     | 0                  | Address Book       |  |  |  |  |
|     | 0                  | Contact Directory  |  |  |  |  |
|     | 0                  | Business           |  |  |  |  |
|     | Cla                | ssifications       |  |  |  |  |
|     | 0                  | Product & Services |  |  |  |  |
|     | 0                  | Banking Details    |  |  |  |  |
|     |                    |                    |  |  |  |  |
|     |                    |                    |  |  |  |  |

#### 2. Choose All Assignments and then click Go.

| Banking Details                   |      |          |            |          |          |                   |                   |        |        |
|-----------------------------------|------|----------|------------|----------|----------|-------------------|-------------------|--------|--------|
| View All Assignments Go           |      |          |            |          |          |                   |                   | Cancel | Save   |
| ✓TIP Date format example: 22-Apr- | 2013 |          |            |          |          |                   |                   |        |        |
| Add Create                        |      |          |            |          |          |                   |                   |        |        |
| Details Account Number            | IBAN | Currency | Start Date | End Date | Priority | Increase Priority | Decrease Priority | Status | Update |
| No results found.                 |      |          |            |          |          |                   |                   |        |        |

**PROGRESSIVE**°

#### 3. Find the address to add the banking information to and click on the Assignments icon.

|         |                         |                  | <u> </u>                                                  |             |  |  |  |  |
|---------|-------------------------|------------------|-----------------------------------------------------------|-------------|--|--|--|--|
| Banking | Banking Details         |                  |                                                           |             |  |  |  |  |
| View    | View All Assignments Go |                  |                                                           |             |  |  |  |  |
| Details | Type 🔻                  | Name             | Details                                                   | Assignments |  |  |  |  |
| + Show  | <u>(</u> General        | PIZZA PALACE     | General accounts used at all supplier addresses.          |             |  |  |  |  |
| + Show  | Address                 | 4545 MUSHROOM RD | 4545 MUSHROOM RD STE 100, SAUCY, OH, 45654, United States |             |  |  |  |  |
| + Show  | Address                 | 8989 PEPPERONI   | 8989 PEPPERONI ST, CHEESE, OH, 44555, United States       |             |  |  |  |  |

#### 4. Click on the Create button.

| Manage Bank Account Assignments                                                                    |            |          |           |            |          |          |                   |                   |        |        |
|----------------------------------------------------------------------------------------------------|------------|----------|-----------|------------|----------|----------|-------------------|-------------------|--------|--------|
| Address Name 8989 PEPPERONI<br>Address Details 8989 PEPPERONI ST, CHEESE, OH, 44555, United States |            |          |           |            |          |          |                   |                   |        | Save   |
| Add Create                                                                                         | Add Create |          |           |            |          |          |                   |                   |        |        |
| Details Account Number                                                                             | IBAN       | Currency | Bank Name | Start Date | End Date | Priority | Increase Priority | Decrease Priority | Status | Update |
| No results found.                                                                                  |            |          |           |            |          |          |                   |                   |        |        |
|                                                                                                    |            |          |           |            |          |          |                   |                   |        |        |

#### 5. Select the New Bank radio button. Choosing this option will also enable the New Branch radio button.

| Dalik            | Dialici                  |
|------------------|--------------------------|
| New Bank         | New Branch               |
| C Existing Bank  | O Existing Branch        |
| * Routing Number | * Confirm Routing Number |
|                  |                          |

#### 6. Enter the Routing Number in the Routing Number field and in the Confirm Routing Number field.

| Bank                       |                          | Branch                            |
|----------------------------|--------------------------|-----------------------------------|
| New Bank     Existing Bank |                          | © New Branch<br>© Existing Branch |
|                            | Routing Number 041555263 | Confirm Routing Number 041555263  |

#### 7. Enter your Bank Account Number in the Account Number field. Click on the Show Account Details link.

| Bank Account         |         |                    |
|----------------------|---------|--------------------|
| * Account Number     | 2666696 | Currency US Dollar |
| IBAN                 |         |                    |
| Your Company Name    |         |                    |
| Show Account Details |         |                    |

8. Enter your Account Name (Nickname) in the Account Name field. Enter Checking or Savings in the Description field. Add any necessary notes in the Note to Buyer field. Click the Save button.

| Bank Account                                                                                                    |                                                |                            |                                                                        |
|----------------------------------------------------------------------------------------------------|------------------------------------------------|----------------------------|------------------------------------------------------------------------|
| * Account Number<br>IBAN<br>Account Name<br>TIP i.e. Colege Account, Savings Account, Busine<br>Hide Account Details<br>Details | 2666696<br>My Company Account<br>ess Checking. | Currency<br>Account Status | US Dolar 💌<br>New                                                      |
| Alternate Account Name<br>Account Suffix<br>Agency Location Code                                                                |                                                | Description<br>End Date    | Checking<br>Please enter Checking or Savings<br>(example: 26-Jun-2013) |

**PROGRESSIVE**°

#### 9. The system will display a confirmation notice that the bank information has been added to your profile. Click on the Show hyperlink.

| Confirmation<br>Bank account 2666696, with the routing number , has been added to your profile. The account information will be routed to an administrator who will review the details<br>and carry out any account verification that is required. You will be notified once the review is complete. |  |  |  |  |  |  |  |  |  |  |  |  |  |  |
|----------------------------------------------------------------------------------------------------|--|--|--|--|--|--|--|--|--|--|--|--|--|--|
| nage Bank Account Assignments                                                                                                    |  |  |  |  |  |  |  |  |  |  |  |  |  |  |
| Address Name       8989 PEPPERONI         Address Details       8989 PEPPERONI ST, CHEESE, OH, 44555, United States                                                                                                    |  |  |  |  |  |  |  |  |  |  |  |  |  |  |
| Add Create                                                                                                    |  |  |  |  |  |  |  |  |  |  |  |  |  |  |
| Details Account Number IBAN Currency Bank Name Start Date End Date Priority Increase Priority Decrease Priority Status Update                                                                                                    |  |  |  |  |  |  |  |  |  |  |  |  |  |  |
| •• Show 2666696         US Dollar         26-Jun-2013         □         1         ○         New                                                                                                    |  |  |  |  |  |  |  |  |  |  |  |  |  |  |

# 10. Your bank information request will be routed to the Buyer Admin for approval. Once your bank information is approved you will receive an email confirmation. Click the Save button.

|   |                                                                |         | Address<br>Address | Name<br>Details | 8989 P<br>8989 P | EPPERONI<br>EPPERONI S | ST,CHEESE,OH, | ,4455 | 55,United States | ; |          |                   | Can               | e <u>l</u> | <u>S</u> ave |
|---|----------------------------------------------------------------|---------|--------------------|-----------------|------------------|------------------------|---------------|-------|------------------|---|----------|-------------------|-------------------|------------|--------------|
| [ | Add                                                            | Crea    | te                 |                 |                  |                        |               |       |                  |   |          |                   |                   |            |              |
| C | etails                                                         | Account | t Number           | IBAN            | Currency         | Bank Name              | Start Date    |       | End Date         |   | Priority | Increase Priority | Decrease Priority | Status     | Update       |
| G | <u>Hide</u>                                                    | 2666696 |                    |                 | US Dollar        |                        | 26-Jun-2013   |       |                  |   | 1        | $\bigcirc$        | $\odot$           | New        | 1            |
|   |                                                                |         | Your               | Compa           | iny Name         | My Compan              | y Account     |       |                  |   |          | Account Type      |                   |            |              |
|   |                                                                |         |                    | Routing         | g Number         |                        |               |       |                  |   |          | Branch Name       |                   |            |              |
|   | Assignment Status Awaiting approval for general use of account |         |                    |                 |                  |                        |               |       |                  |   |          |                   |                   |            |              |

11. Once your bank information is approved you will receive an email confirmation and the Assignment Status will change to approved

## Add Bank to Address Using Existing Bank

This example will show you how to use the bank existing information associated to one of your addresses and attach that same bank information to an existing address that does not currently have any bank information associated to it.

1. Click on the Banking Details link again.

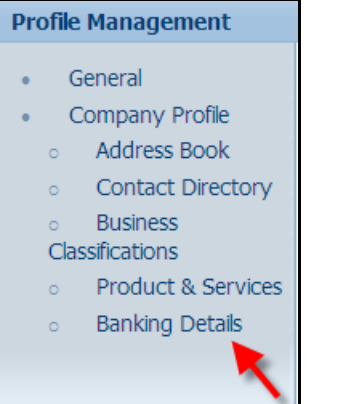

**PROGRESSIVE**\*

**Claims Network Shops Procedures Manual** 

#### 2. Choose All Assignments and then click Go.

|                                       | <u> </u> |          |            |          |          |                   |                   |        |        |  |  |  |  |
|---------------------------------------|----------|----------|------------|----------|----------|-------------------|-------------------|--------|--------|--|--|--|--|
| Banking Details                       |          |          |            |          |          |                   |                   |        |        |  |  |  |  |
| iew All Assignments Go                |          |          |            |          |          |                   |                   |        |        |  |  |  |  |
| ≪TIP Date format example: 22-Apr-2013 |          |          |            |          |          |                   |                   |        |        |  |  |  |  |
| Add Create                            |          |          |            |          |          |                   |                   |        |        |  |  |  |  |
| Details Account Number                | IBAN     | Currency | Start Date | End Date | Priority | Increase Priority | Decrease Priority | Status | Update |  |  |  |  |
| No results found.                     |          |          |            |          |          |                   |                   |        |        |  |  |  |  |

3. Click on the Assignments icon for the address that requires the banking information to be associated to it.

| Banking                | Banking Details                         |                 |                                                     |  |  |  |  |  |  |  |  |  |  |  |
|------------------------|-----------------------------------------|-----------------|-----------------------------------------------------|--|--|--|--|--|--|--|--|--|--|--|
| View Al Assignments Co |                                         |                 |                                                     |  |  |  |  |  |  |  |  |  |  |  |
| Details                | Details Type v Name Details Assignments |                 |                                                     |  |  |  |  |  |  |  |  |  |  |  |
| ⊞ <u>Show</u>          | General                                 | FLOWERS R US    | General accounts used at all supplier addresses.    |  |  |  |  |  |  |  |  |  |  |  |
| ⊞ <u>Show</u>          | Address                                 | 25255 LAVENDER  | 25255 LAVENDER ST, PURPLE, CA, 33465, United States |  |  |  |  |  |  |  |  |  |  |  |
| ⊞ <u>Show</u>          | Address                                 | 12345 DAISY CIR | 12345 DAISY CIRCLE,ROSE,OH,44345,United States      |  |  |  |  |  |  |  |  |  |  |  |
| ⊞ <u>Show</u>          | Address                                 | 77878 TULIP RD  | 77878 TULIP RD,CARNATION,FL,44356,United States     |  |  |  |  |  |  |  |  |  |  |  |
|                        |                                         |                 |                                                     |  |  |  |  |  |  |  |  |  |  |  |

#### 4. Click on the Add button.

| Manage  | ianage Bank Account Assignments                                                                                              |  |  |  |  |  |  |  |  |  |  |  |  |  |
|---------|----------------------------------------------------------------------------------------------------|--|--|--|--|--|--|--|--|--|--|--|--|--|
| Ļ       | Address Name 25255 LAVENDER<br>Address Detais 25255 LAVENDER ST,PURPLE,CA,33465,United States                                |  |  |  |  |  |  |  |  |  |  |  |  |  |
| Add     | Create                                                                                                    |  |  |  |  |  |  |  |  |  |  |  |  |  |
| Details | etails Account Number IBAN Currency Bank Name Start Date End Date Priority Increase Priority Decrease Priority Status Update |  |  |  |  |  |  |  |  |  |  |  |  |  |
|         | No results found.                                                                                                    |  |  |  |  |  |  |  |  |  |  |  |  |  |

5. Select the Account Number (banking information) to be associated to the address and then click on the Save button.

| Add Account            |              |      |           |           |             |             |
|------------------------|--------------|------|-----------|-----------|-------------|-------------|
|                        |              |      |           |           |             | Cancel Save |
| Select All Select None |              |      |           |           |             |             |
| Select Account Number  | Account Name | IBAN | Currency  | Bank Name | Branch Name | Status      |
| □ <u>₩</u> 2xxxx3333   |              |      | US Dollar | 051123456 | 051123456   | New         |
| ▼ XXXX7566             |              |      | US Dollar | PNC       | 041000124   | Approved    |
|                        |              |      |           |           |             |             |

6. The system will display a confirmation that the general account assignments have been updated. Click on the Show hyperlink.

| Conf          | Confirmation<br>The general account assignments have been updated.                                              |      |           |           |             |  |          |  |          |                   |                   |          |        |  |  |
|---------------|----------------------------------------------------------------------------------------------------|------|-----------|-----------|-------------|--|----------|--|----------|-------------------|-------------------|----------|--------|--|--|
| Manage        | lanage Bank Account Assignments                                                                                 |      |           |           |             |  |          |  |          |                   |                   |          |        |  |  |
|               | Address Name       25255 LAVENDER         Address Details       25255 LAVENDER ST,PURPLE,CA,33465,United States |      |           |           |             |  |          |  |          |                   |                   |          |        |  |  |
| Add           | Create                                                                                                    |      |           |           |             |  |          |  |          |                   |                   |          |        |  |  |
| Details       | Account Number                                                                                                  | IBAN | Currency  | Bank Name | Start Date  |  | End Date |  | Priority | Increase Priority | Decrease Priority | Status   | Update |  |  |
| ⊞ <u>Show</u> | XXXX7566                                                                                                    |      | US Dollar | PNC       | 24-Apr-2013 |  |          |  | 1        | 0                 | $\odot$           | Approved | 1      |  |  |

**PROGRESSIVE**\*

| Aanage !       | OUR DANK<br>Bank Account | ACCOUNT INFOI                       | mation i  | s now rout              | ing   | to the Bu   | iyer A   | Admin    | for approva                 | I. Click on the       | e Save   | butt  |
|----------------|--------------------------|-------------------------------------|-----------|-------------------------|-------|-------------|----------|----------|-----------------------------|-----------------------|----------|-------|
|                |                          | Address Name<br>Address Details     | 25255 LA  | VENDER<br>VENDER ST.PUI | RPLE. | CA.33465.Un | ited Sta | ates     |                             | 0                     | Cancel   | Save  |
| Add<br>Details | Create<br>Account Num    | ber IBAN Currency                   | Bank Name | Start Date              |       | End Date    |          | Priority | Increase Priority           | V Decrease Priority   | Status   | Updat |
| a Hide         | xxxxx7566                | US Dollar                           | PNC       | 24-Apr-2013             |       |             |          | 1        | 0                           | <u>ی</u>              | Approved | 1     |
|                |                          | Your Company Name<br>Routing Number | 04100012  | 4                       |       |             |          |          | Account Type<br>Branch Name | Checking<br>041000124 |          |       |

8. Once your bank information is approved you will receive an email confirmation and the Assignment Status will change to approved

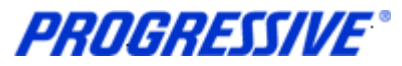

## View Bank Account

1. Click on the Admin tab.

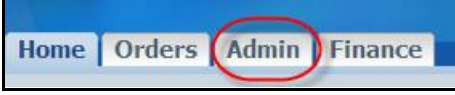

2. Click on the Banking Details link.

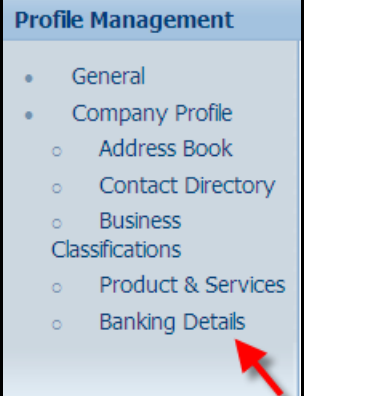

#### 3. Choose All Assignments from the drop down list and then click Go.

| Banking Details                        |            |          |            |          |          |                   |                   |        |        |  |  |  |  |
|----------------------------------------|------------|----------|------------|----------|----------|-------------------|-------------------|--------|--------|--|--|--|--|
| /iew All Assignments 🔽 Go Cancel Si    |            |          |            |          |          |                   |                   |        |        |  |  |  |  |
| Ø TIP Date format example: 24-Apr-2013 |            |          |            |          |          |                   |                   |        |        |  |  |  |  |
| Add Create                             | Add Create |          |            |          |          |                   |                   |        |        |  |  |  |  |
| Details Account Number                 | IBAN       | Currency | Start Date | End Date | Priority | Increase Priority | Decrease Priority | Status | Update |  |  |  |  |
| No results found.                      |            |          |            |          |          |                   |                   |        |        |  |  |  |  |

#### 4. Click on the Assignments icon to view the banking information for that address.

|   | 3anking Details           |                 |                                                    |             |  |  |  |  |  |  |  |  |  |
|---|---------------------------|-----------------|----------------------------------------------------|-------------|--|--|--|--|--|--|--|--|--|
|   | View All Assignments C Go |                 |                                                    |             |  |  |  |  |  |  |  |  |  |
|   | Details Type 🔻            | Name            | Details                                            | Assignments |  |  |  |  |  |  |  |  |  |
|   | 🕀 Show General            | FLOWERS R US    | General accounts used at all supplier addresses.   |             |  |  |  |  |  |  |  |  |  |
|   | Show Address              | 12345 DAISY CIR | 12345 DAISY CIRCLE, ROSE, OH, 44345, United States |             |  |  |  |  |  |  |  |  |  |
| I | Show Address              | 77878 TULIP RD  | 77878 TULIP RD,CARNATION,FL,44356,United States    |             |  |  |  |  |  |  |  |  |  |

#### 5. You bank information will display and show approved.

| Manage Bank Account Assignments |                                                                                                |                             |                             |             |                                 |                       |  |          |                   |                   |          |        |  |  |
|---------------------------------|------------------------------------------------------------------------------------------------|-----------------------------|-----------------------------|-------------|---------------------------------|-----------------------|--|----------|-------------------|-------------------|----------|--------|--|--|
|                                 |                                                                                                |                             |                             |             |                                 |                       |  |          |                   |                   |          |        |  |  |
|                                 | Address Name 77878 TULIP RD<br>Address Details 77878 TULIP RD,CARNATION,FL,44356,United States |                             |                             |             |                                 |                       |  |          |                   |                   |          |        |  |  |
| Add Create                      |                                                                                                |                             |                             |             |                                 |                       |  |          |                   |                   |          |        |  |  |
| Details Account Number          | IBAN                                                                                           | Currency                    | Bank Name                   | Start Date  |                                 | End Date              |  | Priority | Increase Priority | Decrease Priority | Status   | Update |  |  |
| Hide XXXX7566                   |                                                                                                | US Dollar                   | PNC                         | 24-Apr-2013 |                                 |                       |  | 1        | $\odot$           | $\odot$           | Approved | 1      |  |  |
|                                 | You                                                                                            | ur Company N<br>Routing Nur | lame<br>mber <b>0410001</b> |             | Account Type C<br>Branch Name C | Checking<br>141000124 |  |          |                   |                   |          |        |  |  |
|                                 | Assignment Status Priority and effectivity dates approved                                      |                             |                             |             |                                 |                       |  |          |                   |                   |          |        |  |  |

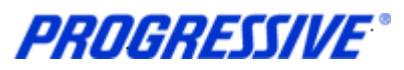

# Inactivate Bank Account for a Specific Address

1. Click on the Admin tab.

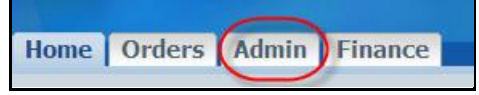

#### 2. Click on the Banking Details link.

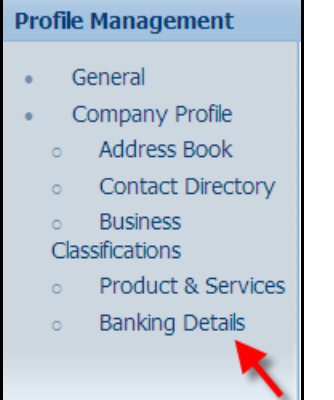

#### 3. Choose All Assignments from the drop down list and then click Go.

| Banking Details                         |                                        |          |            |          |          |                   |                   |        |        |  |  |  |  |  |
|-----------------------------------------|----------------------------------------|----------|------------|----------|----------|-------------------|-------------------|--------|--------|--|--|--|--|--|
| View All Assignments 🔽 Go 👉 Cancel Save |                                        |          |            |          |          |                   |                   |        |        |  |  |  |  |  |
| ✓TIP Date format example: 24-Apr-       | Ø TIP Date format example: 24-Apr-2013 |          |            |          |          |                   |                   |        |        |  |  |  |  |  |
| Add Create                              |                                        |          |            |          |          |                   |                   |        |        |  |  |  |  |  |
| Details Account Number                  | IBAN                                   | Currency | Start Date | End Date | Priority | Increase Priority | Decrease Priority | Status | Update |  |  |  |  |  |
| No results found.                       |                                        |          |            |          |          |                   |                   |        |        |  |  |  |  |  |

#### 4. Click on the Assignments icon for the address that requires the banking to be inactive.

| Bankir                   | Banking Details |                 |                                                  |             |  |  |  |  |  |  |  |  |  |
|--------------------------|-----------------|-----------------|--------------------------------------------------|-------------|--|--|--|--|--|--|--|--|--|
| View All Assignments  Go |                 |                 |                                                  |             |  |  |  |  |  |  |  |  |  |
| Detail                   | s Type 🔻        | Name            | Details                                          | Assignments |  |  |  |  |  |  |  |  |  |
|                          | w General       | FLOWERS R US    | General accounts used at all supplier addresses. |             |  |  |  |  |  |  |  |  |  |
| <u> </u>                 | w Address       | 12345 DAISY CIR | 12345 DAISY CIRCLE,ROSE,OH,44345,United States   | P           |  |  |  |  |  |  |  |  |  |
| <u> </u>                 | w Address       | 77878 TULIP RD  | 77878 TULIP RD,CARNATION,FL,44356,United States  |             |  |  |  |  |  |  |  |  |  |

# 5. Click on the calendar icon and choose the date to end date the banking information and then click on the Save button.

| Manage Bank  | ik Account Assignm | ients |                        |                                |                                  |             |          |                   |                   |                |        |
|--------------|--------------------|-------|------------------------|--------------------------------|----------------------------------|-------------|----------|-------------------|-------------------|----------------|--------|
|              |                    |       |                        |                                |                                  |             |          |                   |                   | Cance <u>l</u> | Save   |
|              |                    |       | Address I<br>Address D | Vame 77878 T<br>etails 77878 T | ULIP RD<br>ULIP RD,CARNATION,FL, |             |          |                   |                   |                |        |
| Add C        | reate              |       |                        |                                |                                  |             |          |                   |                   |                |        |
| Details Acco | ount Number        | IBAN  | Currency               | Bank Name                      | Start Date                       | End Date    | Priority | Increase Priority | Decrease Priority | Status         | Update |
|              | ×7566              |       | US Dollar              | PNC                            | 24-Apr-2013                      | 25-Apr-2013 | 1        | (A)               | $\odot$           | Approved       | 1      |

**PROGRESSIVE**\*

| 6. The sy                                                       | 5. The system will display a Confirmation message that your account has been updated. |                         |                              |                             |          |                   |          |                   |                   |          |        |  |
|-----------------------------------------------------------------|---------------------------------------------------------------------------------------|-------------------------|------------------------------|-----------------------------|----------|-------------------|----------|-------------------|-------------------|----------|--------|--|
| Confirmation The general account assignments have been updated. |                                                                                       |                         |                              |                             |          |                   |          |                   |                   |          |        |  |
| Manage Bank Ac                                                  | Manage Bank Account Assignments                                                       |                         |                              |                             |          |                   |          |                   |                   |          |        |  |
|                                                                 | Cancel Save                                                                           |                         |                              |                             |          |                   |          |                   |                   |          |        |  |
|                                                                 |                                                                                       | Address N<br>Address De | ame 77878 T<br>tails 77878 T | ULIP RD<br>ULIP RD,CARNATIO | N,FL,443 | 356,United States |          |                   |                   |          |        |  |
| Add Crea                                                        | Add Create                                                                            |                         |                              |                             |          |                   |          |                   |                   |          |        |  |
| Details Account                                                 | ımber IBA                                                                             | N Currency              | Bank Name                    | Start Date                  |          | End Date          | Priority | Increase Priority | Decrease Priority | Status   | Update |  |
|                                                                 |                                                                                       | US Dollar               | PNC                          | 24-Apr-2013                 |          | 25-Apr-2013       | 1        | $\odot$           | $\odot$           | Approved | 1      |  |

**NOTE**: If you are deactivating your banking information for a specific address because it has changed, be sure to set up the new banking information for the same address immediately after you submit your deactivation request. This will ensure that there is no disruption in your EFT payments.

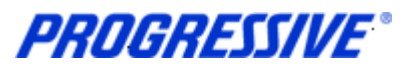

# View Bank Account Address Assignments

1. Click on the Admin tab.

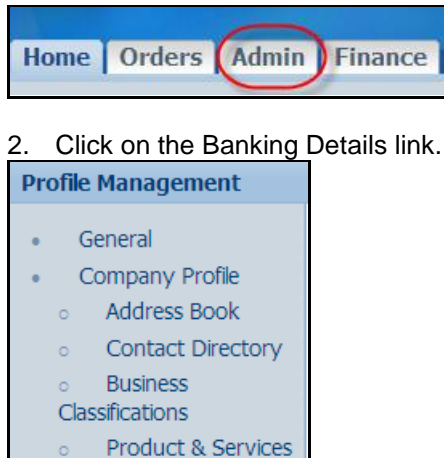

Banking Details

3. Choose All Assignments from the drop down list and then click Go.

| Banking Details View All Assignments  Gi Giu Giu Giu Giu Giu Giu Giu Giu Giu Giu | a Details All Assignments  Go Go Go Go Go Go Go Go Go Go Go Go Go |          |            |          |          |                   |                   |        |        |  |
|----------------------------------------------------------------------------------|-------------------------------------------------------------------|----------|------------|----------|----------|-------------------|-------------------|--------|--------|--|
| Add Create                                                                       |                                                                   |          |            |          |          |                   |                   |        |        |  |
| Details Account Number                                                           | IBAN                                                              | Currency | Start Date | End Date | Priority | Increase Priority | Decrease Priority | Status | Update |  |
| No results found.                                                                |                                                                   |          |            |          |          |                   |                   |        |        |  |

#### 4. Click on the Show links to see a partial view of the bank account information associated to the address.

| Banking Detail               | Banking Details                                                                             |                    |                   |                 |          |          |  |  |  |  |  |  |
|------------------------------|---------------------------------------------------------------------------------------------|--------------------|-------------------|-----------------|----------|----------|--|--|--|--|--|--|
| View All Assig               | View All Assignments 🔽 Go                                                                   |                    |                   |                 |          |          |  |  |  |  |  |  |
| Details Type VI Name Details |                                                                                             |                    |                   |                 |          |          |  |  |  |  |  |  |
| 🕀 <u>Show</u> Genera         | Show General FLOWERS R US General accounts used at all supplier addresses.                  |                    |                   |                 |          |          |  |  |  |  |  |  |
| E Show Addres                | Show Address         12345 DAISY CIR         12345 DAISY CIRCLE,ROSE,OH,44345,United States |                    |                   |                 |          |          |  |  |  |  |  |  |
| ⊟ <u>Hide</u> Addres         | 5 77878 TULIP RD                                                                            | 77878 TULIP RD,CAF | RNATION, FL, 4435 | 6,United States |          |          |  |  |  |  |  |  |
|                              |                                                                                             |                    |                   |                 |          |          |  |  |  |  |  |  |
| Account Nur                  | iber Your Company Name                                                                      | IBAN               | Currency          | Start Date      | End Date | Priority |  |  |  |  |  |  |
| <u>XXXX7566</u>              |                                                                                             |                    | US Dollar         | 24-Apr-2013     |          | 1        |  |  |  |  |  |  |
|                              |                                                                                             |                    |                   |                 |          |          |  |  |  |  |  |  |

## 5. Click on the Assignments icon to see a full view of the banking information associated to the address.

| manago      | Address Name 77878 TULIP RD<br>Address Details 77878 TULIP RD,CARNATION,FL,44356,United States |      |           |           |             |  |          |          |                   |                   |          | Save   |
|-------------|------------------------------------------------------------------------------------------------|------|-----------|-----------|-------------|--|----------|----------|-------------------|-------------------|----------|--------|
| Add         | Create                                                                                         |      |           |           |             |  |          |          |                   |                   |          |        |
| Details     | Account Number                                                                                 | IBAN | Currency  | Bank Name | Start Date  |  | End Date | Priority | Increase Priority | Decrease Priority | Status   | Update |
| <u>Show</u> | XXXX7566                                                                                       |      | US Dollar | PNC       | 24-Apr-2013 |  |          | 1        | $\odot$           | $\odot$           | Approved | 1      |

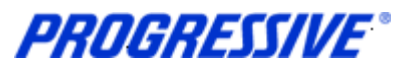

# Sample of Claims EFT Notification of Deposit

You will receive an e-mail from Progressive which contains an EFT Notification of Deposit each time an EFT payment has been made to your bank account. This will be in the form of a .pdf file.

| PROL                                                                                                    | GRESSIVE"                                                                                                    |                              |                      |               |                    |                                                  | Page 1 of 1                                                      |  |  |  |  |
|----------------------------------------------------------------------------------------------------|----------------------------------------------------------------------------------------------------|------------------------------|----------------------|---------------|--------------------|--------------------------------------------------|------------------------------------------------------------------|--|--|--|--|
|                                                                                                    |                                                                                                    | NOTIC                        | E OF DEPOSIT: ELECTR | ONIC FUNDS TR | ANSFER # 710001078 |                                                  |                                                                  |  |  |  |  |
| CS PAYMENTS<br>141725 SOUTH<br>COLORADO SPI                                                                                                    | COLORADO<br>MAIN<br>RINGS, CO 80901                                                                                                    |                              |                      |               |                    | The Progressive Group of In<br>6<br>Mayfiek      | surance Companies<br>300 Wilson Mills Rd.<br>d Village, OH 44143 |  |  |  |  |
| (147) 3891111<br>Notice of Deposit: 08/14/2007 Account Number: ****0770                                                                                                    |                                                                                                    |                              |                      |               |                    |                                                  |                                                                  |  |  |  |  |
| Progressive's Supplier Number:         206046         Routing Number:         101000019           Total Payment Amount:         \$52,639.24         Total Number of Invoices:         7 |                                                                                                    |                              |                      |               |                    |                                                  |                                                                  |  |  |  |  |
| This amount sho<br>iSupplier Support                                                                                                    | This amount should appear in your bank account within 3 business days from the notice date. If you have any questions regarding this payment, please contact Progressive's<br>Supplier Support Team at 1-877-616-7473. If you have questions regarding a specific claim, please contact the assigned claims adjuster. |                              |                      |               |                    |                                                  |                                                                  |  |  |  |  |
|                                                                                                    |                                                                                                    |                              | ſ                    | Details:      |                    |                                                  |                                                                  |  |  |  |  |
|                                                                                                    |                                                                                                    |                              |                      |               |                    |                                                  |                                                                  |  |  |  |  |
| CLAIM #                                                                                                    | CUSTOMER<br>NAME                                                                                                    | VEHICLE<br>DESCRIPTION       | VIN                  | COVERAGE      | INVOICE #          | COMPANY                                          | AMOUNT                                                           |  |  |  |  |
| 07-3441427                                                                                                    | VINCENT P<br>SCHAAD                                                                                                    | 97 PONTI<br>GRAND PRIX<br>CP | 1G2WP12K275076444    | COLL          | 6230               | Progressive Casualty<br>Insurance Company        | \$500.00                                                         |  |  |  |  |
| 07-3501434                                                                                                    | MARTHA RINKER                                                                                                    | 02 FORD<br>EXPLORER4X4<br>SW | 1FMZU73E675060500    | COLL          | 6196               | Progressive Direct<br>Insurance Company          | \$10,461.86                                                      |  |  |  |  |
| 07-3641362                                                                                                    | KIMBERLY L<br>LOWE                                                                                                    | 06 JEEP<br>LIBERTY<br>4X4SW  | 1J4GL58KX75038983    | COLL          | 6192               | Progressive Classic<br>Insurance Company         | \$10,514.86                                                      |  |  |  |  |
| 07-3661383                                                                                                    | ALBERT L<br>PERRIEN                                                                                                    | 95 FORD<br>TAURUS<br>GL/S4D  | 1FALP52UX75060453    | COLL          | 6194               | Progressive<br>Northwestern Insurance<br>Company | \$10,766.78                                                      |  |  |  |  |
| 07-3761397                                                                                                    | KEITH SMART                                                                                                    | 05 HONDA<br>CIVIC EX 4D      | 1HGES267X75061861    | COLL          | 6182               | Progressive Casualty<br>Insurance Company        | \$9,730.49                                                       |  |  |  |  |
| 07-3781304                                                                                                    | DOROTHY<br>MCCLURE                                                                                                    | 02 MERCE \$430<br>4D         | WDBNG70J775060662    | COLL          | 6187               | Progressive Casualty<br>Insurance Company        | \$10,580.25                                                      |  |  |  |  |
| 07-3941425                                                                                                    | JON EIKANAS                                                                                                    | 97 MITSU<br>ECLIPSE GS 2H    | 4A3AK44Y275061882    | COLL,PD       | 6223               | Progressive<br>Northwestern Insurance<br>Company | \$85.00                                                          |  |  |  |  |
|                                                                                                    |                                                                                                    |                              |                      |               |                    |                                                  |                                                                  |  |  |  |  |

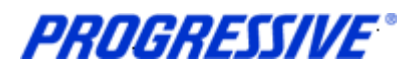

# **Proof of Insurance Deliverable Notices**

Participation in the Progressive Network Shop program requires body shops to maintain specific levels of Garage Keepers, Liability and Workers Compensation coverage. As the additional insured, a copy of proof of insurance is required by Progressive.

7 days prior to certificate expiration, Progressive will generate reminder notices to the email account registered with Progressive. The email will be sent from a general account System\_WRKF\_Notifications@progressive.com.

## **Responding to the Deliverable**

1. To attach the insurance certificate to the reminder notice in iSupplier, log into iSupplier and click on the Orders tab.

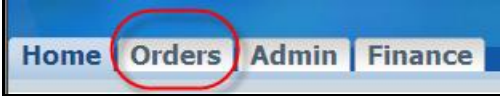

#### 2. On the Deliverables page, select the status of Open then click Go.

| Manage Deliverables                |                                                                 |
|------------------------------------|-----------------------------------------------------------------|
| Search                             |                                                                 |
| Search                             |                                                                 |
| Deliverable Name                   | Document Type                                                   |
| Status                             | Open Document Number                                            |
| Due Date From                      |                                                                 |
| Due Date To                        |                                                                 |
|                                    | Go                                                              |
| ▲ Indicates deliverable is overdue | × Indicates responsible party failed to perform the deliverable |

#### 3. The system will display all Open deliverables.

| Search                                      |                              |                         |                 |                 |         |             |        |       |        |
|---------------------------------------------|------------------------------|-------------------------|-----------------|-----------------|---------|-------------|--------|-------|--------|
| Deliverable Name                            |                              |                         | Document Type   | 2               | •       |             |        |       |        |
| Status Open                                 | <b>•</b>                     | [                       | Oocument Numbe  | r 🗌             |         |             |        |       |        |
| Due Date From                               |                              |                         |                 |                 |         |             |        |       |        |
| Due Date To                                 |                              |                         |                 |                 |         |             |        |       |        |
| Go                                          |                              |                         |                 |                 |         |             |        |       |        |
| 🔺 Indicates deliverable is overdue 🛛 🗙 Ind  | ,<br>dicates responsible par | ty failed to perform th | e deliverable   |                 |         |             |        |       |        |
|                                             | Deliverable                  |                         | Document        |                 |         |             |        |       |        |
| Deliverable Name                            | Туре                         | Document Type           | Number          | Party Name      | Contact | Due Date    | Status | Alert | Update |
| Garage Liability, Garage Keeper and Worker  | <u>s</u> Contractual         | Contract Purchase       | <u>10477, 1</u> | ESTABROOK MOTOR | KM      | 01-Apr-2013 | Open   | A     | 1      |
| Compensation Proof of Insurance Required    |                              | Agreement               |                 | COMPANY INC     | Katona  |             |        |       |        |
| Garage Liability and Garage Keeper Proof of | Contractual                  | Contract Purchase       | <u>10478, 0</u> | ESTABROOK MOTOR | KM      | 08-May-2013 | Open   |       | 1      |
| Insurance Required                          |                              | Agreement               |                 | COMPANY INC     | Katona  |             |        |       | ~      |
| Garage Liability, Garage Keeper and Worker  | s Contractual                | Contract Purchase       | <u>10478, 0</u> | ESTABROOK MOTOR | KM      | 08-May-2013 | Open   |       | 1      |
| Compensation Proof of Insurance Required    |                              | Agreement               |                 | COMPANY INC     | Katona  |             |        |       | 6      |
| Workers Compensation Proof of Insurance     | Contractual                  | Contract Purchase       | <u>10478, 0</u> | ESTABROOK MOTOR | KM      | 08-May-2013 | Open   |       |        |
| Required                                    |                              | Agreement               |                 | COMPANY INC     | Katona  |             |        |       | -      |
| Garage Liability and Garage Keeper Proof of | Contractual                  | Contract Purchase       | <u>10477, 1</u> | ESTABROOK MOTOR | KM      | 01-Apr-2014 | Open   |       |        |
| Insurance Required                          |                              | Agreement               |                 | COMPANY INC     | Katona  |             |        |       | 1      |

# 4. For the deliverable that matches the insurance certificate(s) that will be expiring, click on the Update icon.

| Deliverable |                                                  | Document                                                                                               |                                                                                                    |                                                                                                    |                                                                                                    |                                                                                                    |                                                                                                    |                                                                                                    |
|-------------|--------------------------------------------------|----------------------------------------------------------------------------------------------------|----------------------------------------------------------------------------------------------------|----------------------------------------------------------------------------------------------------|----------------------------------------------------------------------------------------------------|----------------------------------------------------------------------------------------------------|----------------------------------------------------------------------------------------------------|----------------------------------------------------------------------------------------------------|
| Туре        | Document Type                                    | Number                                                                                                 | Party Name                                                                                                    | Contact                                                                                                    | Due Date                                                                                                    | Status                                                                                                    | Alert                                                                                                    | Update                                                                                                    |
| Contractual | Contract Purchase                                | <u>10477, 1</u>                                                                                        | ESTABROOK MOTOR                                                                                                    | KM                                                                                                    | 01-Apr-2013                                                                                                    | Open                                                                                                    |                                                                                                    |                                                                                                    |
|             | Agreement                                        |                                                                                                    | COMPANY INC                                                                                                    | Katona                                                                                                    |                                                                                                    |                                                                                                    |                                                                                                    | 6                                                                                                    |
|             | <b>Deliverable</b><br><b>Type</b><br>Contractual | Deliverable<br>Type         Document Type           Contractual         Contract Purchase<br>Agreement | Deliverable<br>Type         Document Type         Document<br>Number           Contractual         Contract Purchase<br>Agreement         10477, 1 | Deliverable<br>Type         Document Type         Document<br>Number         Party Name           Contractual         Contract Purchase<br>Agreement         10477, 1         ESTABROOK MOTOR<br>COMPANY INC | Deliverable<br>Type         Document Type         Document<br>Number         Party Name         Contact           Contractual         Contract Purchase<br>Agreement         10477, 1         ESTABROOK MOTOR<br>COMPANY INC         KM | Deliverable<br>Type         Document Type         Document<br>Number         Party Name         Contact         Due Date           Contractual         Contract Purchase<br>Agreement         10477, 1         ESTABROOK MOTOR<br>COMPANY INC         KM         01-Apr-2013 | Deliverable<br>Type         Document Type         Document<br>Number         Party Name         Contact         Due Date         Status           Contractual<br>Agreement         Contract Purchase<br>Agreement         10477, 1         ESTABROOK MOTOR<br>COMPANY INC         KM<br>Katona         01-Apr-2013         Open | Deliverable<br>Type         Document Type         Document<br>Number         Party Name         Contact         Due Date         Status Mert           Contractual         Contract Purchase<br>Agreement         10477, 1         ESTABROOK MOTOR<br>COMPANY INC         KM         01-Apr-2013         Open         A |

**PROGRESSIVE**°

#### **Claims Network Shops Procedures Manual**

#### 5. Change the status to Submitted and add any notes to clarify the update, notes are optional.

| Contract Purchase Agreement 10477 | , 1: Update Deliverable                                                                                                    |   |                                   |                     |   |                      |
|-----------------------------------|----------------------------------------------------------------------------------------------------|---|-----------------------------------|---------------------|---|----------------------|
| Deliverable Name<br>Due Date      | Garage Liability, Garage Keeper and<br>Workers Compensation Proof of<br>Insurance Required<br>01-Apr-2013                                               |   | Status<br>Current Status<br>Notes | Submitted -<br>Open | 4 | Cance <u>I</u> Apply |
| Description                       | Your updated insurance certificate is due<br>on or before current document expires.<br>Refer to the attached "NWS Ins<br>Requirements_2012" document in | • |                                   |                     | ¥ |                      |

#### 6. To attach and add your certificate of insurance click on Add Attachment button.

| 4 | Attachmen      | its                            |      |                                                 |                 | and the second second se |        |        |  |  |  |
|---|----------------|--------------------------------|------|-------------------------------------------------|-----------------|----------------------------------------------------------------------------------------------------|--------|--------|--|--|--|
|   | Add Attachment |                                |      |                                                 |                 |                                                                                                    |        |        |  |  |  |
|   | MarkView       | Title                          | Туре | Description                                     | Last Updated By | Last Updated                                                                                                    | Update | Delete |  |  |  |
|   |                | NWS Ins Requirements_2012.docx | File | Progressive Network Shop Insurance Requirements | TUSR78E         | 01-May-2013                                                                                                    | 1      | Î      |  |  |  |
|   |                |                                |      |                                                 |                 |                                                                                                    |        |        |  |  |  |

7. Add a Title and a Description of what you are attaching. Click on Browse and navigate to the location where the electronic insurance certificate document is stored and select the document. The system will return you to the Add Attachment window in iSupplier. Click the Apply button.

| Attachment Summary Informat      | ion                                                             |
|----------------------------------|-----------------------------------------------------------------|
| Title<br>Description<br>Category | Certification New Garage Keepers certificate                    |
| Define Attachment                |                                                                 |
| Type © File<br>⊂ URL<br>⊂ Text   | C:\Documents and Settings\LHENKEL1\Desktop\certificate.c Browse |
|                                  | Cance <u>I</u> Add Another Apply                                |

8. Click Apply again to complete the transaction. The system will display the following message at the top of the window:

| Confirmation                                                                                                    |  |
|----------------------------------------------------------------------------------------------------|--|
| Commation 2                                                                                                    |  |
| Delivership Connect Liebility, Connect Kenner and Western Connected the Dreef of Jacometer Devided has been undeted |  |
| Deliverable Garage Liability, Garage Reeper and workers Compensation Proof of Insurance Required has been updated.  |  |

#### 9. The Progressive Claims Compliance team has been notified of the update to your insurance certificate.

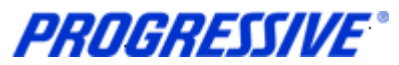

| Jorrecting the Deliverable |                                                                         |  |  |  |  |  |
|----------------------------|-------------------------------------------------------------------------|--|--|--|--|--|
| Scenario                   | Actions to Take                                                         |  |  |  |  |  |
| Attached the               | Use the Delete (trash can icon) to remove the file. Follow the previous |  |  |  |  |  |
| wrong                      | steps to attach the correct file.                                       |  |  |  |  |  |
| document                   |                                                                         |  |  |  |  |  |
| Forgot to                  | If you have not been contacted by the Claims Compliance Team:           |  |  |  |  |  |
| attach the                 | Search for the item on the Orders > Deliverables tab.                   |  |  |  |  |  |
| document                   | In the Search options, change the Status to Submitted. Click Go to      |  |  |  |  |  |
|                            | search.                                                                 |  |  |  |  |  |
|                            | Click on the Update icon for the appropriate deliverable.               |  |  |  |  |  |
|                            | Follow the previous steps to attach the document(s)                     |  |  |  |  |  |
| Forgot to                  | If you have not been contacted by the Claims Compliance Team:           |  |  |  |  |  |

### Correcting the Deliverable

change the

status

| Manual | Process to | Provide | Proof of | Insurance |
|--------|------------|---------|----------|-----------|

A paper copy of the insurance certificate should be faxed to 866-744-5542, attention: NWS Compliance.

In the Search options, change the Status to Open. Click Go to search.

Search for the item on the Orders > Deliverables tab.

Click on the Update icon for the appropriate deliverable. Follow the previous steps to attach the document(s)

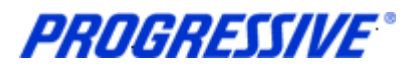

# **Contacts Directory**

The iSupplier application allows Suppliers to provide Contact information to Progressive via the iSupplier portal.

If you choose to include this information in the application, it will be submitted to our Supplier Maintenance group for approval. Once approved, this information will be a permanent part of your Supplier record with Progressive until it is changed or updated by you, the Supplier.

#### 1. Click on the Admin tab.

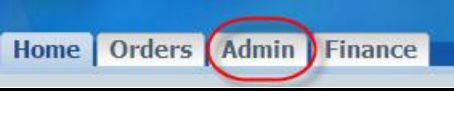

2. Click on the Contact Directory link.

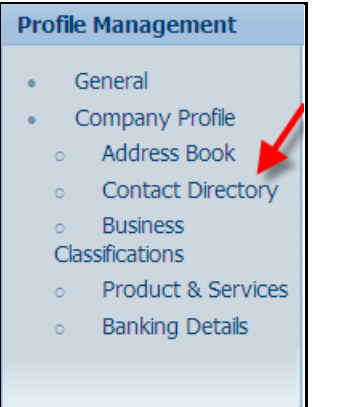

3. The system will display all Contacts listed on your Supplier Account. Actual iSupplier Users are noted on your account by having a in the User Account field, otherwise the person listed is just a contact on your account and will not have access to iSupplier under any responsibility.

| Contact Directo | Contact Directory : Active Contacts |              |                          |         |              |          |           |        |
|-----------------|-------------------------------------|--------------|--------------------------|---------|--------------|----------|-----------|--------|
| Create          | Create                              |              |                          |         |              |          |           |        |
| First Name      | Last Name                           | Phone Number | Email                    | Status  | User Account | Remove   | Addresses | Update |
| Sue             | Donatelli                           | 440-603-5818 | sdonatel@progressive.com | Current | ~            | <b>I</b> |           | 1      |
| ANNE            | GRCITZER                            | 216 663-8181 |                          | Current |              | Î        |           | 1      |
| LISA            | HENKEL                              |              | LHENKEL@ALT.COM          | Current | ~            | Î        |           | 1      |
| Karen           | Katona                              |              | KMKTEST@YAHOO.COM        | Current | ~            | Î        |           | 1      |

**NOTE:** To add an iSupplier User to your account an Add/Delete User from must be completed by the person with the correct authority and then submitted to Progressive for processing and approval.

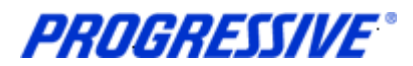

# **Business Classifications**

The iSupplier application allows Suppliers to provide their Business Classification information to Progressive via the iSupplier portal. Inclusion of this information is strictly voluntary and not required by Progressive.

If you choose to include this information in the application, it will be submitted to our Supplier Maintenance group for approval. Once approved, this information will be a permanent part of your Supplier record with Progressive until it is changed or updated by you, the Supplier.

1. Click on the Admin tab.

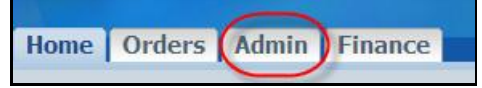

2. Click on the Business Classifications link.

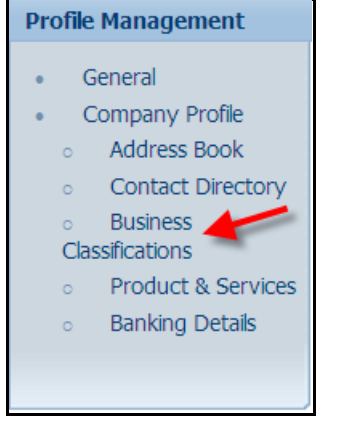

3. Enter your Business Classification, Certificate Number, Certifying Agency and Expiration date, if all are applicable. Next enable the certification statement, then click the Save button.

|                                            |                     |                               |                    |                    | Cance <u>I</u> Save |
|--------------------------------------------|---------------------|-------------------------------|--------------------|--------------------|---------------------|
| Certification                              |                     |                               |                    |                    |                     |
| I certify that I have reviewed the classif | ication below and t | hey are current and accurate. |                    |                    |                     |
| Last Certified By                          |                     |                               |                    |                    |                     |
| ✓ TIP Date format example: 26-Mar-2013     |                     |                               |                    |                    |                     |
| Classification                             | Applicable          | Minority Type                 | Certificate Number | Certifying Agency  | Expiration Date     |
| Hub Zone                                   |                     |                               |                    |                    |                     |
| Minority Owned                             |                     | T                             |                    |                    |                     |
| Service-disabled Veteran Owned             |                     |                               |                    |                    |                     |
| Small Business                             |                     |                               |                    |                    |                     |
| Veteran Owned                              | ☑ 🤞                 |                               |                    | Self-certification |                     |
| Women Owned                                |                     |                               |                    |                    |                     |
|                                            |                     |                               |                    |                    | Cancel Save         |

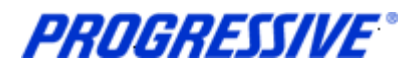

# **Products and Services**

The iSupplier application allows Suppliers to provide their Products and Services information to Progressive via the iSupplier portal. Inclusion of this information is strictly voluntary and not required by Progressive.

If you choose to include this information in the application, it will be submitted to our Supplier Maintenance group for approval. Once approved, this information will be a permanent part of your Supplier record with Progressive until it is changed or updated by you, the Supplier.

1. To start click on the Admin tab.

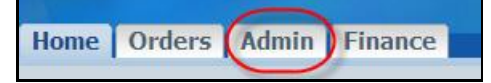

2. Click on the Products and Services link.

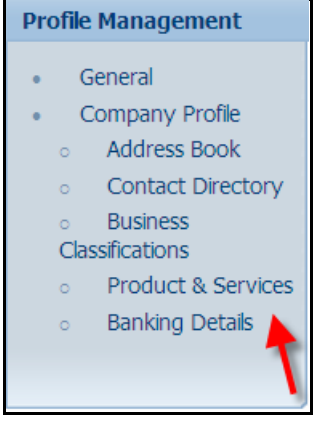

3. Click the Add button to review codes.

| Produc | Products and Services |                       |            |                 |                   |  |
|--------|-----------------------|-----------------------|------------|-----------------|-------------------|--|
|        |                       |                       |            |                 |                   |  |
| Add    |                       |                       |            |                 |                   |  |
| Turu   |                       |                       |            |                 |                   |  |
| Select | Code                  | Products and Services | Date Added | Approval Status | View Sub-Category |  |
|        | No results found.     |                       |            |                 |                   |  |
|        |                       |                       |            |                 |                   |  |

4. Enable the Browse All Products & Services button or enable the Search for a Specific Product & Service

| Gervice.                                                  |                           |
|-----------------------------------------------------------|---------------------------|
| Add Products and Services: : (APPLIED LASER TECHNOLOGIES) |                           |
|                                                           | Cance <u>l</u> Apply      |
| Browse All Products & Services                            |                           |
| C Search for Specific Product & Service                   |                           |
| 6                                                         | Previous 1-10 💌 Next 10 📀 |
|                                                           | View Sub-                 |
| Code Products and Services                                | Categories Applicable     |
| 14111500 Printing and writing paper                       | Applicable                |
| 14111504 Tractor feed paper                               | Applicable                |
| 14111537Label papers                                      | C Applicable              |
| 14111700 Personal paper products                          | Applicable                |
| 14111815Tent cards                                        | C Applicable              |
| 14111821 Order form or order books                        | Applicable                |
| 14121800 Coated papers                                    | Applicable                |
| 14121806 Waxed paper                                      | Applicable                |
| 14121808 Freezer paper                                    | Applicable                |
| 24131501 Combined Refrigerator/Freezer                    | C Applicable              |
| ٢                                                         | Previous 1-10 💌 Next 10 📀 |

**PROGRESSIVE**°

**Claims Network Shops Procedures Manual** 

5. Choose your Products and Services code(s) and then click Apply.

| Code     | Products and Services              | View Sub-<br>Categories | Applicable   |
|----------|------------------------------------|-------------------------|--------------|
| 44102414 | Self-inking stamp                  |                         | Applicable   |
| 44103119 | Heat transfer paper for copiers    |                         | Applicable   |
| 44111513 | Supports for diaries or calendars  |                         | Applicable   |
| 44111522 | Book holder                        |                         | C Applicable |
| 44111804 | Drafting papers                    |                         | Applicable   |
| 44111808 | T squares                          |                         | Applicable   |
| 44111909 | Board cleaning kits or accessories |                         | C Applicable |
| 44111912 | Whiteboard eraser                  |                         | Applicable   |
| 44120000 | Office supplies                    |                         | Applicable   |
| 44121510 | Mailing seals                      |                         | C Applicable |
|          | © Previous 1                       | 0 61-70 -               | . Next 10 📀  |
|          |                                    | Cancel                  | Apply        |

6. You will receive a confirmation note that the Products and Services codes were added to your profile. Click the Return to Products and Services link.

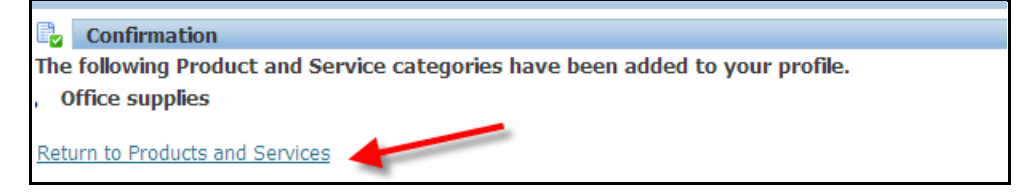

Your submission is now in a Pending Approval status.

| Products and Services  |                       |             |                  |                   |  |
|------------------------|-----------------------|-------------|------------------|-------------------|--|
|                        |                       |             |                  |                   |  |
| Remove Add             |                       |             |                  |                   |  |
| Select All Select None |                       |             |                  |                   |  |
| Select Code            | Products and Services | Date Added  | Approval Status  | View Sub-Category |  |
| 44120000               | Office supplies       | 10-Apr-2013 | Pending Approval |                   |  |

Once approved by Progressive's Supplier Maintenance group your submission will show in an Approved status.

| Troutes and Services   | Todacts and Services  |             |                 |                   |  |
|------------------------|-----------------------|-------------|-----------------|-------------------|--|
|                        |                       |             |                 |                   |  |
| Remove Add             |                       |             |                 |                   |  |
| Select All Select None |                       |             |                 |                   |  |
| Select Code            | Products and Services | Date Added  | Approval Status | View Sub-Category |  |
| 44120000               | Office supplies       | 10-Apr-2013 | Approved        |                   |  |

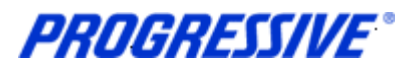

# Self – Service Password Reset

Follow the steps below to reset your user password.

- 1. Access the iSupplier Login Page.
- 2. Click Login Assistance, located directly below the Login button.

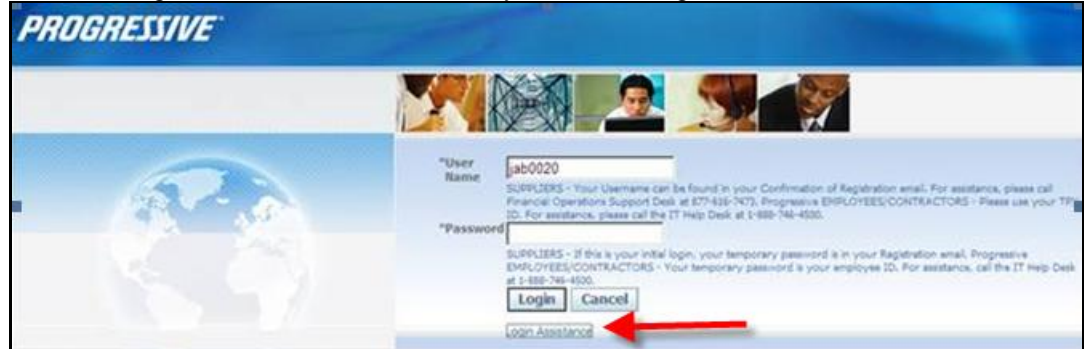

3. Enter your User Name and click the Forgot Password button.

| Login Assistance                              |                                             |
|-----------------------------------------------|---------------------------------------------|
| * Indicates required field                    |                                             |
| Forgot Password                               |                                             |
| Enter your user name, instructions for how to | reset your password will be emailed to you. |
| User Name jab0020                             | Forgot Password                             |

#### 4. The following Confirmation message will appear. Click OK.

| PROGRESSIVE                                                                                                    |               |               |             |
|----------------------------------------------------------------------------------------------------|---------------|---------------|-------------|
|                                                                                                    | 🏦 Navigator 🔻 | 🎯 Favorites 🔻 | Diagnostics |
| Confirmation<br>Your password-reset request has been submitted. An email with instructions will be sent shortly.<br>Please contact the System Administrator if you do not receive an email within the next 10-15<br>minutes. |               |               | Ōĸ          |

5. Open your email and click on the Reset your Password hyperlink.

| From:          | Workflow Mailer EBSQ01 <noreplyto@progressive.com></noreplyto@progressive.com>                                                                                                    | Sent:         | Mon 06/17/2013 10:5      |
|----------------|----------------------------------------------------------------------------------------------------|---------------|--------------------------|
| To:            | 🖓 38 A Lansky                                                                                                    |               |                          |
| Cc             |                                                                                                    |               |                          |
| Subject:       | FYE Password Reset                                                                                                    |               |                          |
| 8              | 2                                                                                                    | 1011-00       | 9 1 10                   |
| 12 0           |                                                                                                    |               | 1 17 10                  |
| Time Zon<br>To | e (GMT -05:00/-04:00) Eastern Time<br>LANSKY, JILL                                                                                                    |               |                          |
| Sent           | 17-JUN-2013 10:53:37                                                                                                    |               |                          |
| ID             | 122076927                                                                                                    |               |                          |
|                |                                                                                                    |               |                          |
| Reset you      | r password and follow the on-screen instructions. This email can be innored in case you didn't request a password reset, the link is only                                                                                                    | availal       | ble for a short time.    |
| Lines a Los    | and the second second | an e altrefat | Concernance and Constant |

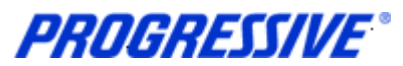

6. The following screen will appear. Enter your user name, your new password and confirm your new password.

| Reset Password                |                                      |                                                      |
|-------------------------------|--------------------------------------|------------------------------------------------------|
| * Indicates required field    |                                      |                                                      |
| Please enter your username an | passwords below. The password you en | ter below will be used to replace your old password. |
|                               |                                      |                                                      |
|                               |                                      |                                                      |
|                               |                                      |                                                      |
| * User Name                   | jab0020                              |                                                      |
| * Password                    |                                      |                                                      |
|                               | (5 characters or more)               |                                                      |
| * Confirm Your Password       |                                      |                                                      |
|                               |                                      |                                                      |
|                               | Confirm Password                     |                                                      |
|                               |                                      |                                                      |

7. The following Confirmation message will display. Click OK.

| PROGRESSIVE                                                                               |                              |
|-------------------------------------------------------------------------------------------|------------------------------|
|                                                                                           | Diagnostics Home Preferences |
| Confirmation<br>The password has been reset; use the new password to login to the system. |                              |
|                                                                                           | ŌK                           |

8. Login to iSupplier using your newly created password.

**PROGRESSIVE**\*

**Claims Network Shops Procedures Manual** 

# Troubleshooting

## **Internet Browser Issues**

If you are experiencing issues logging into iSupplier you may need to utilize another browser other another version of Internet Explorer.

The following browsers are certified by Oracle as compatible with Release 12 e-Business Suite – iSupplier Portal.

- IE 9, 8, and only select IE 7 and 6 Windows configurations
- Firefox for Windows Users
- Safari for Mac Users

If you are still experiencing issues logging in after using one of the compatible browsers or Internet Explorer versions above, please send an email to <u>isuppliersupport@progressive.com</u> with the issue details along with a print screen of any errors you are receiving.

## **Progressive PDF Files**

Progressive initially and periodically will be sending your company .pdf files. These files will typically contain information related to the iSupplier program and/or they can be your payment details. Payment detail .pdf files are sent every time a payment is made to your company.

Some Internet Providers, particularly AOL will automatically encode and translate the attachment using a system called MIME (Multipurpose Internet Mail Extensions) when they are transferred to your computer.

MIME converts the binary attachment to a text format that can be handled by Internet email. The message's recipient needs a program that can decode a MIME e-mail and turn it back into a binary file that the computer can work with.

The program most often used is WinZip. It is recommended though, that you contact your Internet Provider for additional help on opening/converting the file attachments that Progressive sends if you are experiencing difficulty opening them.